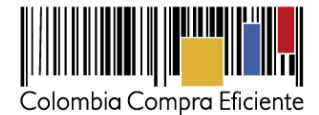

# Guía para comprar en la Tienda Virtual del Estado Colombiano a través del Acuerdo Marco para la prestación de Servicios de Conectividad II.

# Tabla de Contenido

| I.    | Información del Acuerdo Marco                                                | 2  |
|-------|------------------------------------------------------------------------------|----|
| II.   | Registro/ Ingreso a la Tienda Virtual del Estado Colombiano                  | 3  |
| III.  | Solicitud de Cotización Conectividad                                         | 3  |
| Α.    | Simulador para estructurar la compra                                         | 3  |
| В.    | Cómo realizar la Solicitud de Cotización                                     | 13 |
| C.    | Mensajes                                                                     | 20 |
| D.    | Editar un evento de cotización                                               | 21 |
| Ε.    | Finalizar evento de cotización                                               | 25 |
| F.    | Análisis de las cotizaciones de los Proveedores                              | 26 |
| G.    | Aclaraciones durante el proceso de cotización                                | 28 |
| Η.    | Selección del Proveedor                                                      | 30 |
| ١.    | Cancelar el evento de cotización                                             | 31 |
| IV.   | Solicitud de Compra                                                          | 31 |
| V.    | Orden de Compra                                                              | 32 |
| VI.   | Facturación y pago                                                           | 32 |
| VII.  | Publicación de documentos adicionales de la Orden de Compra                  | 33 |
| VIII. | Modificaciones, aclaraciones, terminación, liquidación de la Orden de compra | 33 |
| IX.   | Reporte de Posibles incumplimientos en las Órdenes de compra                 | 34 |

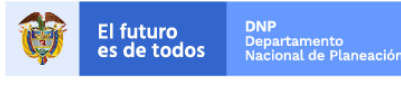

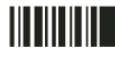

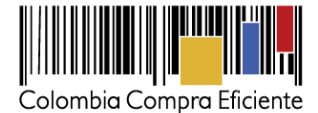

#### I. Información del Acuerdo Marco

La presente guía busca ayudar a las Entidades Estatales en el proceso de adquisición de Servicios de Conectividad Privada a través de la Tienda Virtual del Estado Colombiano.

La adquisición de bienes y servicios al amparo de un Acuerdo Marco es un Proceso de Contratación que inicia con el evento de cotización cuando en la Operación Secundaria hay lugar a cotización o con la Orden de compra cuando no hay lugar a cotización. Las actuaciones de las Entidades Estatales en el Proceso de Contratación la vinculan y la obligan, por lo cual recomendamos leer con detenimiento los Acuerdos Marco, los manuales, ver los videos, utilizar los simuladores disponibles y hacer las consultas que considere necesarias en la Mesa de Servicio antes de iniciar el Proceso de Contratación. Las Entidades Estatales estatales estatales en el solamente pueden revocar eventos de cotización y Órdenes de compra excepcionalmente.

Antes de adelantar en la Tienda Virtual del Estado Colombiano el Proceso de Contratación y colocar de una Orden de compra, la Entidad Estatal debe conocer el Acuerdo Marco al que se va a vincular, en el siguiente link encontrará el Acuerdo Marco para la adquisición de Servicios de Conectividad:

# Ver Acuerdo Marco

#### Información del Acuerdo Marco

- (i) Número de Proceso: LP-AMP-099-2016, Acuerdo Marco para la adquisición de Servicios de Conectividad II
- (ii) Vigencia del Acuerdo Marco: 20 de noviembre 2020, fue prorrogado por un (1) año y tres (3) meses.
   Ver Cláusula 14 Vigencia del Acuerdo Marco
- (iii) Vigencia máxima de las Órdenes de compra: 20 de noviembre de 2021
- (iv) Tiempo de cotización: Los Proveedores tienen 10 días hábiles para dar respuesta a la Solicitud de Cotización.
- (v) Alcance: Establecer las condiciones en las cuales los Proveedores deben prestar a las Entidades Compradoras los Servicios de Conectividad II y la forma como las Entidades Compradoras contratan estos servicios.
- (vi) Criterios de Selección: La Entidad Compradora debe colocar la Orden de compra al Proveedor que haya ofrecido el menor precio en su cotización por el total de los servicios cotizados.
- (vii) Precio: El precio máximo de los Servicios de Conectividad II en la Operación Secundaria es el ofrecido por el Proveedor en el Catálogo. El precio final de los Servicios de Conectividad II es el ofrecido por el Proveedor en la cotización vinculante, el cual deber estar expresado en pesos colombianos e incluye el IVA y los gravámenes adicionales que haya expresado la Entidad Compradora.

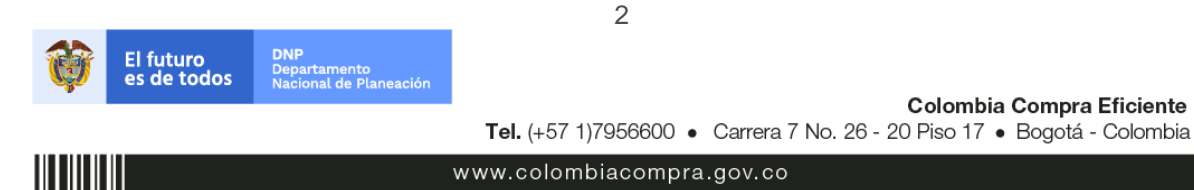

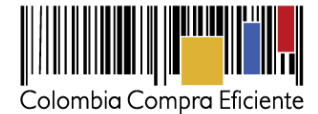

Ver Cláusula 8 – Precio de los servicios de Conectividad II

(viii) Facturación y pago: El Proveedor debe facturar mes vencido los Servicios de Conectividad II efectivamente prestados a cada una de las Entidades Compradoras que hayan expedido la Orden de compra.

Ver Cláusula 10 – Facturación y pago

# II. Registro/ Ingreso a la Tienda Virtual del Estado Colombiano

Este capítulo lo encontrará en la Guía General de los Acuerdos Marco.

# III. Solicitud de Cotización Conectividad

# A. Simulador para estructurar la compra

El simulador es un archivo en formato Excel donde la Entidad Compradora define la celda que contiene las referencias que satisfacen su necesidad.

La Entidad Compradora debe descargar el "Simulador para estructurar la Compra" en el mini sitio del Acuerdo Marco de Conectividad II de la Tienda Virtual del Estado Colombiano en el siguiente link:

Simulador para estructurar la compra

O seguir los siguientes pasos para realizar la descarga: los siguientes pasos:

1. Ingrese al sitio web de Colombia Compra eficiente. En la parte inferior, ingrese a la Tienda Virtual Del estado colombiano

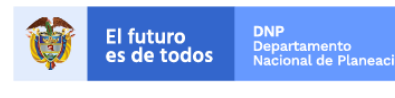

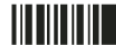

www.colombiacompra.gov.co

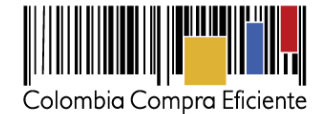

|                                                                                                    |               | A                                    | CCESOS DIRECTOS                                     |          |                                                                                                    |                                                                                                    |
|----------------------------------------------------------------------------------------------------|---------------|--------------------------------------|-----------------------------------------------------|----------|----------------------------------------------------------------------------------------------------|----------------------------------------------------------------------------------------------------|
| TIENDA VIRTUAL DEL<br>ESTADO COLOMBIANO                                                                                                    | SECOP         | COMPRA PÚBLICA<br>INNOVADORA         | INDICADORES                                         | SÍNTESIS | MANUALES, GUÍAS Y<br>DOCUMENTOS TIPO                                                                                                    | MESA DE<br>SERVICIO                                                                                  |
| •                                                                                                    | DNP           | epartamento<br>acional<br>Planeación | TODOS POR UN<br>NUEVO PAÍS<br>Paz equidad educación |          | Presidencia Vicepresidencia Min Transporte Min Justicia Min Mon Vinenda Min Defensa Min Educación Min Interior Min Trabajo Min Relaciones Min Salud Min Hacienda Min Salud | MinMinas<br>MinComercio<br>MinTiC<br>MinCutura<br>MinAgricultura<br>MinAmbiente                      |
| Carrera 7 No. 26 – 20 Piso 1<br>Edificio Tequendama Bogotá<br>www.colombiacompra.gov.co                                                                                                    | 7<br>D.C.     |                                      |                                                     | Horario  | N<br>PBX<br>de atención: Lunes a viernes de 8:30<br>Contacto de notifica<br>notificacionesjudiciales@coloml                                                                | it. 900.514.813-2<br>(+57)(1) 7956600<br>a.m. a 4:30 p.m.<br>iciones judiciales:<br>biacompra.gov.co |
| Inicio   Mapa del Sitio   Glo                                                                                                    | osario   PQRS | Preguntas frecuentes   Con           | táctenos                                            |          | <b>y</b> 5                                                                                                    | 🖸 🐽 岁                                                                                                |
| Copyright©<br>El contenido y diseño de esta página aveb está protegido por las leyes colombianas.<br>La información incluida en esta página puede ser reproducida y descargable para usos personales de forma gratuita y sin necesidad de solicitar un permiso, bajo las siguientes condiciones:<br>Debe reproducirse el material de forma exacta y en su versión más actualizada.<br>No se debe usar el material en ninguna forma ofensiva, engañosa o confusa. |               |                                      |                                                     |          |                                                                                                    |                                                                                                    |

A pesar del esfuerzo hecho para asegurar la exactitud del contenido, Colombia Compra Eficiente no se hace responsable por errores o información incompleta.

2. Una vez allí, en la lista desplegable "Categoría" escoja la opción "Tecnología"

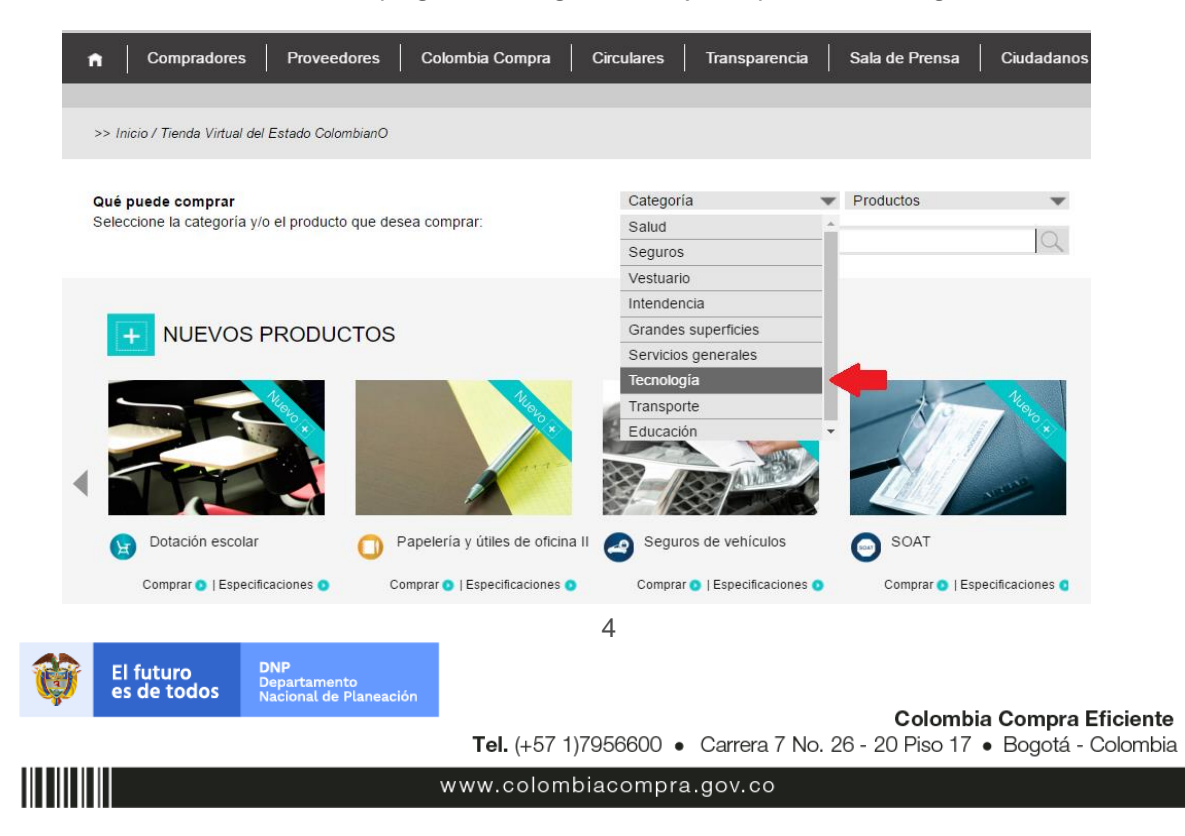

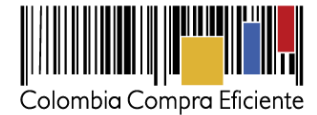

3. Se abrirá una ventana en donde usted verá el Acuerdo Marco Conectividad II. Ingrese a este link.

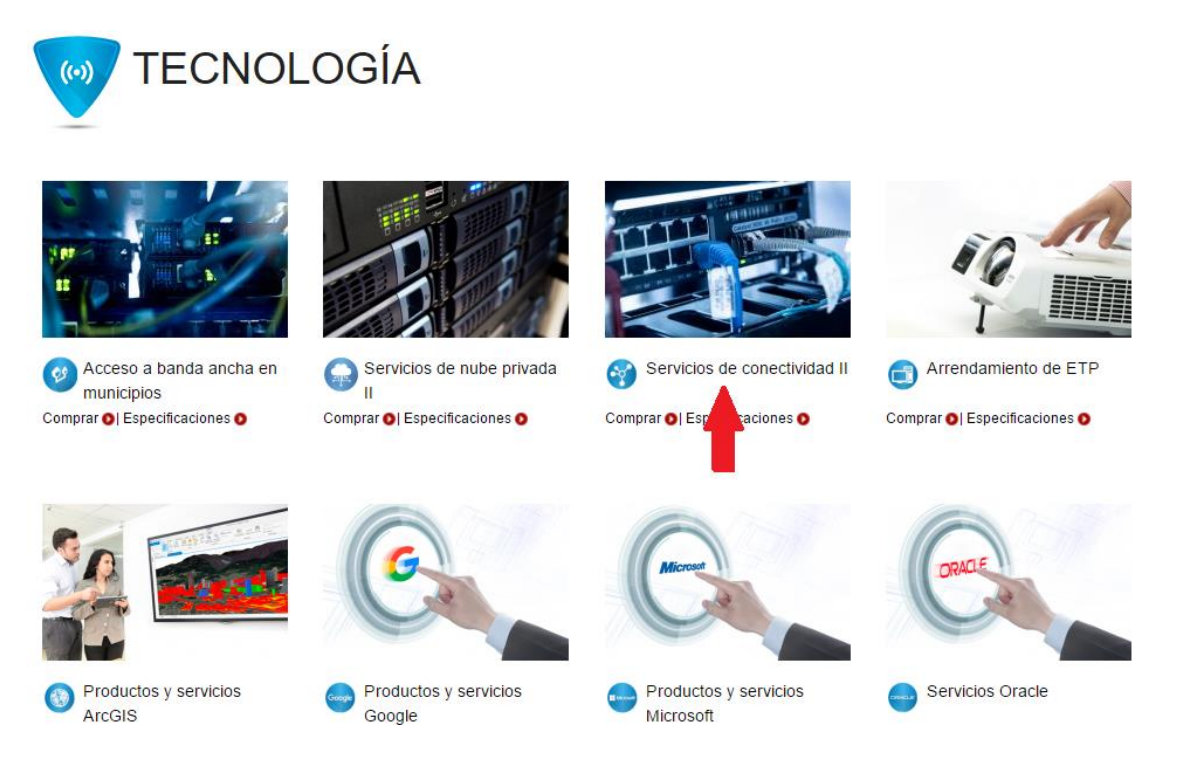

4. Una vez allí, puede descargar el simulador para la estructura de la compra.

| Formato G-NAP                                            | 0 |
|----------------------------------------------------------|---|
| <ul> <li>Catálogo del Acuerdo Marco</li> </ul>           | 0 |
| <ul> <li>Simulador para estructurar la compra</li> </ul> | 0 |

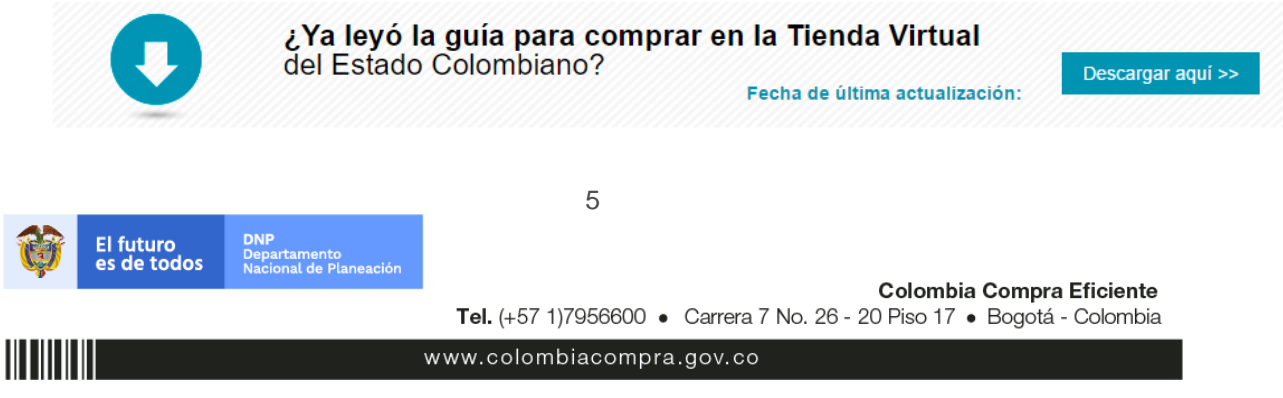

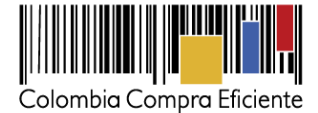

#### Como diligenciar el simulador •

Al abrir el simulador, usted se encontrará con un archivo en Excel que tiene el siguiente aspecto:

| Solicitud de Cotización                  |                                |                           |                         |                          |                                        |                                |  |
|------------------------------------------|--------------------------------|---------------------------|-------------------------|--------------------------|----------------------------------------|--------------------------------|--|
| Acuerdo Marco de Conectividad 2G         |                                |                           |                         |                          |                                        |                                |  |
|                                          |                                | Informac                  | ión de la Entidad       | Compradora               |                                        |                                |  |
| Nombre de la Entidad:                    |                                |                           |                         |                          | NIT:                                   |                                |  |
| Dirección de la Entidad:                 |                                |                           |                         |                          | Municipio:                             |                                |  |
| Nombre del Comprador:                    |                                |                           |                         |                          | Teléfono:                              | Ext.                           |  |
| Correo del comprador:                    |                                |                           |                         |                          |                                        |                                |  |
|                                          |                                |                           | Fechas estimada:        |                          |                                        | 1                              |  |
| Fecha creación solicitud<br>cotización:  |                                | Fecha de generac          | ión OC:                 | Fecha Venci              | miento OC:                             |                                |  |
|                                          |                                | Vigencia estimada         | OC (Dias):              | -                        |                                        |                                |  |
|                                          |                                | Ar                        | tículos Solicitud de Co | tización                 |                                        |                                |  |
| Filas a agregar o elimi                  | inar:                          |                           |                         |                          | Requiere GNAP?                         | -                              |  |
| 1                                        | Agregar filas Elimin           | ar filas                  | Generar                 |                          |                                        |                                |  |
|                                          |                                |                           |                         |                          |                                        |                                |  |
| 1 Código del servicio                    | Categoría                      | Nombre                    | del servicio            | Región                   | Nivel de servicio                      | Elasticidad                    |  |
|                                          |                                |                           |                         |                          |                                        |                                |  |
| BW down BW upload                        | Característica 1               |                           | Caracterí               | stica 2                  | Unidad de facturación                  | Cantidad Tiempo                |  |
|                                          |                                |                           |                         |                          |                                        |                                |  |
|                                          |                                | Grave                     | ámenes adicionales (e   | stampillas)              |                                        |                                |  |
|                                          |                                |                           |                         |                          |                                        |                                |  |
| Si los hay, indique los gravámenes adici | ionales (estampilllas) a los q | ue está sujeta la Orden o | de Compra. Son gravá    | mens adiconales por ejem | plo; estampillas y demás impuestos ter | ritoriales. Los impuestos como |  |
|                                          |                                | ICA y retención e         | n la fuente NO son gra  | vamenes adicionales.     |                                        |                                |  |
|                                          |                                |                           |                         |                          |                                        |                                |  |
| No.                                      | Descripción                    |                           |                         | % Gravámen               |                                        |                                |  |
| 1                                        |                                |                           |                         |                          |                                        |                                |  |
|                                          | Agregar filas Elimina          | ar filas Total Graváme    | enes adicionales        | 0,00%                    |                                        |                                |  |
|                                          |                                |                           |                         |                          |                                        |                                |  |
|                                          |                                |                           |                         |                          |                                        |                                |  |
|                                          |                                |                           |                         |                          |                                        |                                |  |
|                                          |                                |                           |                         |                          |                                        |                                |  |
| SolCotizacion                            | Anexo Conectividad             | ResumenCotiza             | acion Cotizac           | ion (+)                  |                                        | : 4                            |  |

Debe diligenciar toda la información de las secciones "Información de la entidad compradora" y "Fechas estimadas"

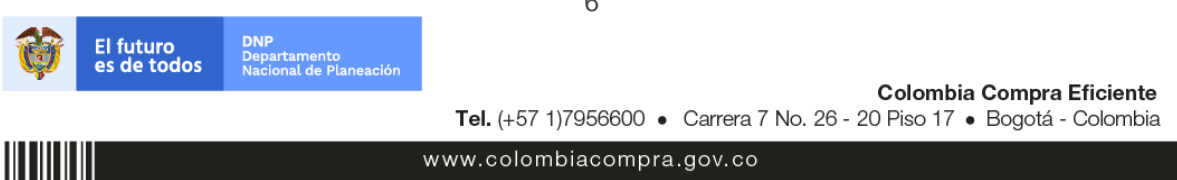

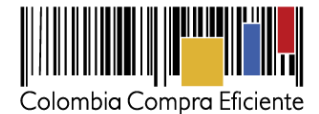

Antes de diligenciar el simulador le recomendamos descargar el catalogo y el Anexo 1, hacer el listado de los ítems que desea adquirir e ingresar los servicios o productos en el simulador, debe ingresar el código o los códigos correspondiente de cada servicio o producto en la casilla encerrada en el recuadro rojo de la siguiente imagen. Una vez ingresado el código, podrá generar una nueva fila para otro servicio o producto, haciendo clic en el botón encerrado en el recuadro verde.

| Solicitud                                                                                             | de Cotización                                                                                         |  |  |  |  |  |  |  |
|----------------------------------------------------------------------------------------------------|----------------------------------------------------------------------------------------------------|--|--|--|--|--|--|--|
| Acuerdo Marco de Conectividad 2G                                                                      |                                                                                                    |  |  |  |  |  |  |  |
| Información de la                                                                                     | Información de la Entidad Compradora                                                                  |  |  |  |  |  |  |  |
| Nombre de la Entidad:                                                                                 | NT:                                                                                                   |  |  |  |  |  |  |  |
| Dirección de la Entidadi                                                                              | Municipios                                                                                            |  |  |  |  |  |  |  |
| Nombre del Comprador:                                                                                 | Teléfono: Ext.                                                                                        |  |  |  |  |  |  |  |
| Correo del compradori                                                                                 |                                                                                                    |  |  |  |  |  |  |  |
| fech                                                                                                  | s estimadas                                                                                           |  |  |  |  |  |  |  |
| Fecha creación solicitud<br>cetización: Fecha de generación OC:                                       | Fecha Vencimiento OC:                                                                                 |  |  |  |  |  |  |  |
| Vigencia estimada OC (Dias):                                                                          |                                                                                                    |  |  |  |  |  |  |  |
| Artículos Sol                                                                                         | citud de Cotización                                                                                   |  |  |  |  |  |  |  |
| Filas a arrestar o eliminari                                                                          | Requires (NAP)                                                                                        |  |  |  |  |  |  |  |
|                                                                                                    |                                                                                                    |  |  |  |  |  |  |  |
| 1 Agregar filas Eliminar filas G                                                                      | enerar                                                                                                |  |  |  |  |  |  |  |
| Códeo del servicio Categoría Nombre del servici                                                       | o Región Nivel de servicio Elasticidad                                                                |  |  |  |  |  |  |  |
|                                                                                                    |                                                                                                    |  |  |  |  |  |  |  |
| Característica 1                                                                                      | Característica 2 Unidad de facturación Cantidad Tiempo                                                |  |  |  |  |  |  |  |
|                                                                                                    |                                                                                                    |  |  |  |  |  |  |  |
| Gravámenes ad                                                                                         | cionales (estampillas)                                                                                |  |  |  |  |  |  |  |
|                                                                                                    | Conserved Antonia Antonia A                                                                           |  |  |  |  |  |  |  |
| Si los hay, indique los gravámenes adicionales (estampillas) a los que está sujeta la Orden de Compra | Son gravámens adiconales por ejemplo; estampillas y demás impuestos territoriales. Los impuestos como |  |  |  |  |  |  |  |
| ICA y retención en la fuente                                                                          | NO son gravämenes adicionales.                                                                        |  |  |  |  |  |  |  |
|                                                                                                    |                                                                                                    |  |  |  |  |  |  |  |
| No. Descripción                                                                                       | % Gravámen                                                                                            |  |  |  |  |  |  |  |
|                                                                                                    |                                                                                                    |  |  |  |  |  |  |  |
| Agregar filas Eliminar filas Total Gravámenes adicio                                                  | onales 0,00%                                                                                          |  |  |  |  |  |  |  |
|                                                                                                    |                                                                                                    |  |  |  |  |  |  |  |
|                                                                                                    |                                                                                                    |  |  |  |  |  |  |  |
|                                                                                                    |                                                                                                    |  |  |  |  |  |  |  |
|                                                                                                    |                                                                                                    |  |  |  |  |  |  |  |
| SolCotizacion Anexo Conectividad ResumenCotizacion                                                    | Cotizacion (*)                                                                                        |  |  |  |  |  |  |  |

Los códigos de los productos y servicios pueden ser consultados en el catálogo del acuerdo marco. El catalogo puede ser descargado siguiendo los pasos del 1 al 3 para la descarga del simulador y haciendo clic en el enlace señalado de la siguiente imagen:

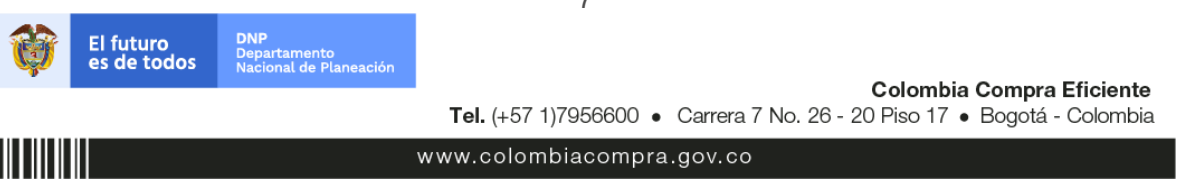

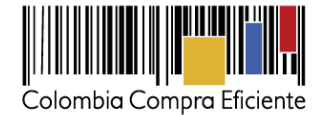

|   | Descargue información de interés:    |   |
|---|--------------------------------------|---|
| • | Anexo 1                              | 0 |
| • | Formato G-NAP                        | 0 |
| • | Catálogo del Acuerdo Marco           | 0 |
|   | Simulador para estructurar la compra | 0 |

Al descargar el catalogo, usted encontrará un archivo Excel que tiene el siguiente aspecto:

| 6    | ਜ਼ <b>ਙਾ</b> ∂ਾ⊞  | • ÷                                | catalog                                     | go_conect2g_27092016 - Excel | ilili v l               | Jairo Nelson Re | omero Morales | <b>—</b> –                            | o x          |
|------|-------------------|------------------------------------|---------------------------------------------|------------------------------|-------------------------|-----------------|---------------|---------------------------------------|--------------|
| Are  | chivo Inicio I    | Insertar Diseño de página Fórmulas | Datos Revisar Vista Desarrollador Q:Oué des | sea hacer?                   |                         |                 |               | l l l l l l l l l l l l l l l l l l l | Q. Compartir |
|      |                   |                                    |                                             |                              |                         |                 |               | · · ·                                 |              |
| A    | L 👻 E             | $\times \checkmark f_x$            |                                             |                              |                         |                 |               |                                       | ~            |
|      | A                 | В                                  | с                                           | D                            | E                       | F               | G             | н                                     |              |
| 1    |                   | Ī                                  |                                             |                              |                         |                 |               |                                       |              |
| 2    | Código del servic | 🔽 Categoría                        | Nombre del servicio                         | 🗾 Región                     | Nivel de servicio       | Elasticid:      | BW down       | BW upload                             | Caracteris   |
| 3    | IT-C-CM-3-1       | Enlaces de Conectividad Móvil      | Crecimiento capacidad Internet móvil        | Región móvil                 | Nivel de Servicio Móvil | NA              | NA            | NA                                    | Capacidad    |
| 4    | IT-C-CM-3-2       | Enlaces de Conectividad Móvil      | Crecimiento capacidad Internet móvil        | Región móvil                 | Nivel de Servicio Móvil | NA              | NA            | NA                                    | Capacidad    |
| 5    | IT-C-CM-1-9       | Enlaces de Conectividad Móvil      | Internet Móvil - Con Terminal               | Región móvil                 | Nivel de Servicio Móvil | NA              | NA            | NA                                    | Capacidad    |
| 6    | IT-C-CM-1-10      | Enlaces de Conectividad Móvil      | Internet Móvil - Con Terminal               | Región móvil                 | Nivel de Servicio Móvil | NA              | NA            | NA                                    | Capacidad    |
| 7    | IT-C-CM-1-11      | Enlaces de Conectividad Móvil      | Internet Móvil - Con Terminal               | Región móvil                 | Nivel de Servicio Móvil | NA              | NA            | NA                                    | Capacida     |
| 8    | IT-C-CM-1-12      | Enlaces de Conectividad Móvil      | Internet Móvil - Con Terminal               | Región móvil                 | Nivel de Servicio Móvil | NA              | NA            | NA                                    | Capacidad    |
| 9    | IT-C-CM-1-13      | Enlaces de Conectividad Móvil      | Internet Móvil - Con Terminal               | Región móvil                 | Nivel de Servicio Móvil | NA              | NA            | NA                                    | Capacidad    |
| 10   | IT-C-CM-1-14      | Enlaces de Conectividad Móvil      | Internet Móvil - Con Terminal               | Región móvil                 | Nivel de Servicio Móvil | NA              | NA            | NA                                    | Capacidad    |
| 11   | IT-C-CM-1-15      | Enlaces de Conectividad Móvil      | Internet Móvil - Con Terminal               | Región móvil                 | Nivel de Servicio Móvil | NA              | NA            | NA                                    | Capacida     |
| 12   | IT-C-CM-1-16      | Enlaces de Conectividad Móvil      | Internet Móvil - Con Terminal               | Región móvil                 | Nivel de Servicio Móvil | NA              | NA            | NA                                    | Capacidad    |
| 13   | IT-C-CM-1-17      | Enlaces de Conectividad Móvil      | Internet Móvil - Con Terminal               | Región móvil                 | Nivel de Servicio Móvil | NA              | NA            | NA                                    | Capacidad    |
| 14   | IT-C-CM-1-18      | Enlaces de Conectividad Móvil      | Internet Móvil - Con Terminal               | Región móvil                 | Nivel de Servicio Móvil | NA              | NA            | NA                                    | Capacidad    |
| 15   | IT-C-CM-1-1       | Enlaces de Conectividad Móvil      | Internet Móvil - Con Terminal               | Región móvil                 | Nivel de Servicio Móvil | NA              | NA            | NA                                    | Capacidad    |
| 16   | IT-C-CM-1-19      | Enlaces de Conectividad Móvil      | Internet Móvil - Con Terminal               | Región móvil                 | Nivel de Servicio Móvil | NA              | NA            | NA                                    | Capacidad    |
| 17   | IT-C-CM-1-2       | Enlaces de Conectividad Móvil      | Internet Móvil - Con Terminal               | Región móvil                 | Nivel de Servicio Móvil | NA              | NA            | NA                                    | Capacidad    |
| 18   | IT-C-CM-1-3       | Enlaces de Conectividad Móvil      | Internet Móvil - Con Terminal               | Región móvil                 | Nivel de Servicio Móvil | NA              | NA            | NA                                    | Capacidad    |
| 19   | IT-C-CM-1-4       | Enlaces de Conectividad Móvil      | Internet Móvil - Con Terminal               | Región móvil                 | Nivel de Servicio Móvil | NA              | NA            | NA                                    | Capacidad    |
| 20   | IT-C-CM-1-5       | Enlaces de Conectividad Móvil      | Internet Móvil - Con Terminal               | Región móvil                 | Nivel de Servicio Móvil | NA              | NA            | NA                                    | Capacidad    |
| 21   | IT-C-CM-1-6       | Enlaces de Conectividad Móvil      | Internet Móvil - Con Terminal               | Región móvil                 | Nivel de Servicio Móvil | NA              | NA            | NA                                    | Capacidad    |
| 22   | IT-C-CM-1-7       | Enlaces de Conectividad Móvil      | Internet Móvil - Con Terminal               | Región móvil                 | Nivel de Servicio Móvil | NA              | NA            | NA                                    | Capacidad    |
| 23   | IT-C-CM-1-8       | Enlaces de Conectividad Móvil      | Internet Móvil - Con Terminal               | Región móvil                 | Nivel de Servicio Móvil | NA              | NA            | NA                                    | Capacidad    |
| 24   | IT-C-CM-2-9       | Enlaces de Conectividad Móvil      | Internet Móvil - Sin Terminal               | Región móvil                 | Nivel de Servicio Móvil | NA              | NA            | NA                                    | Capacidad    |
| 25   | IT-C-CM-2-10      | Enlaces de Conectividad Móvil      | Internet Móvil - Sin Terminal               | Región móvil                 | Nivel de Servicio Móvil | NA              | NA            | NA                                    | Capacidad    |
| 26   | IT-C-CM-2-11      | Enlaces de Conectividad Móvil      | Internet Móvil - Sin Terminal               | Región móvil                 | Nivel de Servicio Móvil | NA              | NA            | NA                                    | Capacidad    |
| 27   | IT-C-CM-2-12      | Enlaces de Conectividad Móvil      | Internet Móvil - Sin Terminal               | Región móvil                 | Nivel de Servicio Móvil | NA              | NA            | NA                                    | Capacidad    |
| 28   | IT-C-CM-2-13      | Enlaces de Conectividad Móvil      | Internet Móvil - Sin Terminal               | Región móvil                 | Nivel de Servicio Móvil | NA              | NA            | NA                                    | Capacidad    |
| 29   | IT-C-CM-2-14      | Enlaces de Conectividad Móvil      | Internet Móvil - Sin Terminal               | Región móvil                 | Nivel de Servicio Móvil | NA              | NA            | NA                                    | Capacidad    |
| 30   | IT-C-CM-2-15      | Enlaces de Conectividad Móvil      | Internet Móvil - Sin Terminal               | Región móvil                 | Nivel de Servicio Móvil | NA              | NA            | NA                                    | Capacidad    |
| 31   | IT-C-CM-2-16      | Enlaces de Conectividad Móvil      | Internet Móvil - Sin Terminal               | Región móvil                 | Nivel de Servicio Móvil | NA              | NA            | NA                                    | Capacidad    |
| 32   | IT-C-CM-2-17      | Enlaces de Conectividad Móvil      | Internet Móvil - Sin Terminal               | Región móvil                 | Nivel de Servicio Móvil | NA              | NA            | NA                                    | Capacidad    |
| 33   | IT-C-CM-2-18      | Enlaces de Conectividad Móvil      | Internet Móvil - Sin Terminal               | Región móvil                 | Nivel de Servicio Móvil | NA              | NA            | NA                                    | Capacidad    |
| 3/   | IT-C-CM-2-1       | Enlares de Conectividad Móvil      | Internet Móvil - Sin Terminal               | Región móvil                 | Nivel de Servicio Móvil | NA              | NA            | NA                                    | Canacidar *  |
|      | < > Cata          | álogo Conectividad 2G 🕀            |                                             | : 4                          |                         |                 |               |                                       | Þ            |
| List | o 🔠               |                                    |                                             |                              | Rec                     | uento: 3632     | E             | ·                                     | + 100%       |

Los codigos que deben ser ingresados en el simulador, son los que contiene la columna A. Recuerde que cada producto o servicio, tiene un unico codigo de identificación.

Si la Orden de compra es objeto de algún gravamen adicional (estampillas), la Entidad Compradora debe especificar en el campo "Gravámenes adicionales" en el simulador. La Entidad Compradora es la responsable de incluir los gravámenes adicionales que apliquen.

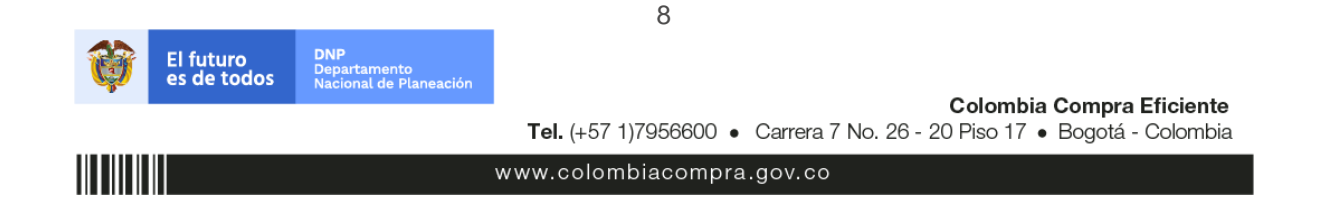

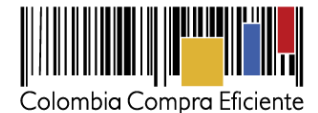

Las Entidades Compradoras son responsables de incluir en la Solicitud de Cotización los gravámenes (estampillas) distintos a los impuestos nacionales a los que están sujetos sus Procesos de Contratación. Si la Entidad Compradora no incluye los gravámenes (estampillas) en la Solicitud de Cotización, debe adicionar la Orden de compra con el valor correspondiente, de lo contrario la Entidad Compradora estará incumpliendo el Acuerdo Marco.

Esta información, debe ser ingresada en la sección "Gravamenes adicionales (estampillas)" en la parte inferior de la hoja. Si desea agregar una fila para ingresar otro gravamen, debe hacer click en el boton encerrado en el recuadro rojo de la siguiente imagen:

| s                                                                                                | olicitud de Cotización            |                                    |                                      |                   |  |  |  |  |
|--------------------------------------------------------------------------------------------------|-----------------------------------|------------------------------------|--------------------------------------|-------------------|--|--|--|--|
| Acuerdo Marco de Conectividad 2G                                                                 |                                   |                                    |                                      |                   |  |  |  |  |
| Nombre de la facilitat                                                                           | ición de la Entidad Compr         | adora                              |                                      |                   |  |  |  |  |
| Dirección de la Entidad:                                                                         |                                   | Municipion                         |                                      |                   |  |  |  |  |
| Nombre del Comprador:                                                                            |                                   | Teléfonos                          |                                      | Ext.              |  |  |  |  |
| Correo del compradori                                                                            | Faches estimates                  |                                    |                                      |                   |  |  |  |  |
| Fecha creación solicitud                                                                         | Fechas estimadas                  |                                    |                                      |                   |  |  |  |  |
| cetización: Fecha de gener                                                                       | ación OC:                         | Fecha Vencimiento OC:              |                                      |                   |  |  |  |  |
| Vigencia estimad                                                                                 | ta OC (Dias):                     |                                    |                                      |                   |  |  |  |  |
|                                                                                                  |                                   |                                    |                                      |                   |  |  |  |  |
| Filas a agregar o eliminar:                                                                      |                                   | Requir                             | re GNAP? -                           | ]                 |  |  |  |  |
| 1 Agregar filas Eliminar filas                                                                   | Generar                           |                                    |                                      |                   |  |  |  |  |
| 1 Código del servicio Categoría Nombr                                                            | e del servicio                    | Región Nivel de                    | servicio Elast                       | kidad             |  |  |  |  |
|                                                                                                  |                                   |                                    |                                      |                   |  |  |  |  |
| BW down BW upload Caracteristica 1                                                               | Característica 2                  | Unidad de l                        | acturación Cantidad                  | Tiempo            |  |  |  |  |
|                                                                                                  |                                   |                                    |                                      |                   |  |  |  |  |
| Gri                                                                                              | avámenes adicionales (estampillas | )                                  |                                      |                   |  |  |  |  |
| Gi har baw indiawa karana daga ang salisina alar farmana Muada karawa ang awa ang sulara ta Anda | a da Camara dan ara-ámans adir    | onder oor elemeter erremetter u.d. | amés implicatos territoriales des is |                   |  |  |  |  |
| ICA y retención                                                                                  | en la fuente NO son gravâmenes    | adicionales.                       |                                      |                   |  |  |  |  |
|                                                                                                  |                                   |                                    |                                      |                   |  |  |  |  |
| No. Descripción                                                                                  | *                                 | Gravámen                           |                                      |                   |  |  |  |  |
| 1                                                                                                |                                   |                                    |                                      |                   |  |  |  |  |
| Agregar filas Eliminar filas Total Gravá                                                         | menes adicionales                 | 0,00%                              |                                      |                   |  |  |  |  |
|                                                                                                  |                                   |                                    |                                      |                   |  |  |  |  |
|                                                                                                  |                                   |                                    |                                      |                   |  |  |  |  |
|                                                                                                  |                                   |                                    |                                      |                   |  |  |  |  |
| SolCotizacion Anexo Conectividad ResumenCoti                                                     | zacion Cotizacion                 | (+)                                |                                      | 1                 |  |  |  |  |
|                                                                                                  |                                   |                                    |                                      |                   |  |  |  |  |
|                                                                                                  |                                   |                                    |                                      |                   |  |  |  |  |
|                                                                                                  |                                   |                                    |                                      |                   |  |  |  |  |
|                                                                                                  |                                   |                                    |                                      |                   |  |  |  |  |
|                                                                                                  |                                   |                                    |                                      |                   |  |  |  |  |
|                                                                                                  |                                   |                                    |                                      |                   |  |  |  |  |
|                                                                                                  |                                   |                                    |                                      |                   |  |  |  |  |
|                                                                                                  |                                   |                                    |                                      |                   |  |  |  |  |
|                                                                                                  |                                   |                                    |                                      |                   |  |  |  |  |
|                                                                                                  | _                                 |                                    |                                      |                   |  |  |  |  |
|                                                                                                  | 9                                 |                                    |                                      |                   |  |  |  |  |
| El futuro DNP                                                                                    |                                   |                                    |                                      |                   |  |  |  |  |
| es de todos Departamento<br>Nacional de Planeación                                               |                                   |                                    |                                      |                   |  |  |  |  |
|                                                                                                  |                                   |                                    | Colombia C                           | ompra Eficiente   |  |  |  |  |
|                                                                                                  | Tel. (+57 1)7956                  | 300 • Carrera 7 No.                | 26 - 20 Piso 17 • E                  | logotá - Colombia |  |  |  |  |
|                                                                                                  | ww.colomb <u>iacc</u>             | mpra.gov.co                        |                                      |                   |  |  |  |  |
|                                                                                                  |                                   |                                    |                                      |                   |  |  |  |  |

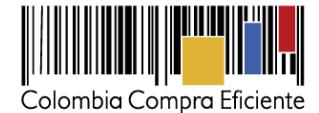

Una vez haya ingresado los codigos y los gravamenes, debe hacer click en el boton "Generar". Este boton se encuentra en el recuadro rojo de la siguiente imagen:

|                                                   | Solicit                                           | ud de Cotización                 |                                         |                                       |
|---------------------------------------------------|---------------------------------------------------|----------------------------------|-----------------------------------------|---------------------------------------|
|                                                   | Acuerdo Ma                                        | arco de Conectividad 2G          |                                         |                                       |
|                                                   | Información o                                     | de la Entidad Compradora         |                                         |                                       |
| Nombre de la Entidad:                             |                                                   |                                  | NIT:                                    |                                       |
| Dirección de la Entidad:                          |                                                   |                                  | Municipios                              |                                       |
| Nombre del Comprador:                             |                                                   |                                  | Teléfonoi                               | Ext.                                  |
| Correo del compradori                             |                                                   |                                  |                                         |                                       |
|                                                   |                                                   | echas estimadas                  |                                         |                                       |
| Fecha creación solicitud<br>cetización:           | Fecha de generación O                             | C: Fech                          | a Vencimiento OC:                       |                                       |
|                                                   | Vigencia estimada OC (Di                          | as)r -                           |                                         |                                       |
|                                                   | Artículo                                          | s Solicitud de Cotización        |                                         |                                       |
| Filas a agregar o eliminar:                       |                                                   |                                  | Requiere GNAP?                          |                                       |
|                                                   |                                                   | Connect                          |                                         |                                       |
| 1 Agregar                                         | filas Eliminar filas                              | Generar                          |                                         |                                       |
| 1 Código del servicio C                           | ategoría Nombre del se                            | ervicio Región                   | Nivel de servicio                       | Elasticidad                           |
|                                                   |                                                   |                                  |                                         |                                       |
| BW down   BW upload                               | Característica 1                                  | Característica 2                 | Unidad de facturación                   | Cantidad Tiempo                       |
|                                                   |                                                   |                                  |                                         |                                       |
|                                                   | Gradman                                           | a adicionales festamolillas)     |                                         |                                       |
|                                                   | 0.22                                              | es auronnares (escampinal)       |                                         |                                       |
| Si los hay, indique los gravâmenes adicionales (e | stampillas) a los que está sujeta la Orden de Cor | mpra. Son gravámens adiconales p | or ejemplo; estampillas y demás impuest | tos territoriales. Los impuestos como |
|                                                   | ICA y retención en la fu                          | ente NO son gravâmenes adicional | e3.                                     |                                       |
|                                                   |                                                   |                                  |                                         |                                       |
| No.                                               | Descripción                                       | % Gravámer                       |                                         |                                       |
| 1                                                 |                                                   |                                  |                                         |                                       |
| Agregar                                           | filas Eliminar filas Total Gravámenes r           | dicionales 0,00%                 |                                         |                                       |
|                                                   |                                                   |                                  |                                         |                                       |
|                                                   |                                                   |                                  |                                         |                                       |
|                                                   |                                                   |                                  |                                         |                                       |
|                                                   |                                                   |                                  |                                         |                                       |
| SolCotizacion Anexo                               | Conectividad ResumenCotizacion                    | Cotizacion                       |                                         | 1.4                                   |
|                                                   |                                                   |                                  |                                         |                                       |

Al hacer esto, se generará la cotización de los productos y servicios solicitados. Esta podrá ser consultada en la pestaña "Resumen Cotización" del simulador.

Con el objeto de complementar el entendimiento sobre la solicitud de servicios de información, le pedimos el favor de diligenciar la totalidad de la información que se solicita en la pestaña "Anexo Conectividad"

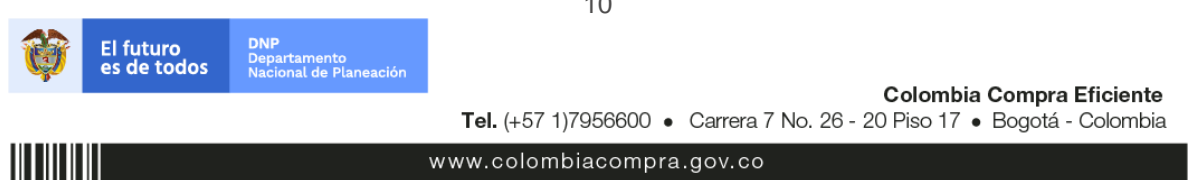

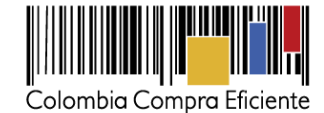

#### Solicitud de Cotización

|                                         |                                       | Acuerdo Marco de Con                   | ectividad 2G              |                                       |                                |
|-----------------------------------------|---------------------------------------|----------------------------------------|---------------------------|---------------------------------------|--------------------------------|
|                                         |                                       | Información de la Entida               | d Compradora              |                                       |                                |
| Nombre de la Entidad:                   |                                       |                                        |                           | NIT:                                  |                                |
| Dirección de la Entidad:                |                                       |                                        |                           | Municipior                            |                                |
| Nombre del Comprador:                   |                                       |                                        |                           | Teléfonor                             | Ext.                           |
| Correo del compradori                   |                                       |                                        |                           |                                       |                                |
|                                         |                                       | Fechas estimada                        | 86                        |                                       |                                |
| Fecha creación solicitud<br>cetizacióni |                                       | Fecha de generación OC:                | Fecha Venc                | imiento OC:                           |                                |
|                                         | v                                     | igencia estimada OC (Dias):            |                           |                                       |                                |
|                                         |                                       | Artículos Solicitud de C               | otización                 |                                       |                                |
| File second second                      |                                       |                                        |                           | Record and Red RR                     |                                |
| Filas a agregar o etin                  | ninari                                |                                        |                           | Requiere GNAP:                        |                                |
| 1                                       | Agregar filas Eliminar filas          | Generar                                |                           |                                       |                                |
| 1 Código del servicio                   | Categoría                             | Nombre del servicio                    | Región                    | Nivel de servicio                     | Elasticidad                    |
|                                         |                                       |                                        |                           |                                       |                                |
| RW down RW upload                       | Característica 1                      | Caracter                               | istica 2                  | Unidad de facturación                 | Cantidad Tiempo                |
|                                         |                                       |                                        |                           |                                       |                                |
|                                         |                                       |                                        |                           |                                       |                                |
|                                         |                                       | Gravámenes adicionales (               | estampillas)              |                                       |                                |
| Si los hay, indique los gravámenes adio | cionales (estampillas) a los que está | sujeta la Orden de Compra. Son gravi   | ámens adiconales por ejem | plo; estampillas y demás impuestos te | mitoriales. Los impuestos como |
|                                         |                                       | ICA y retención en la fuente NO son gr | avâmenes adicionales.     |                                       |                                |
|                                         |                                       |                                        |                           |                                       |                                |
| No.                                     | Descripción                           |                                        | % Gravámen                |                                       |                                |
| 1                                       |                                       |                                        |                           |                                       |                                |
|                                         | Agregar filas Eliminar filas          | Total Gravámenes adicionales           | 0,00%                     |                                       |                                |
| -                                       | <b>I</b>                              |                                        |                           |                                       |                                |
| SolCotizacion                           | Anexo Conectividad R                  | esumenCotizacion Cotiza                | cion 🕘                    |                                       | 1                              |

El Usuario Técnico debe enviar un correo al Usuario Comprador con los siguientes archivos:

- (a) El archivo Excel que contiene:
  - a. En su primera hoja, el simulador con los servicios solicitados.
  - b. En su segunda hoja, el anexo técnico obligatorio que proporciona información adicional al Proveedor y que debe tener en cuenta para la cotización del servicio.
  - c. Su tercera es únicamente para uso exclusivo de los Proveedores, allí es donde cada Proveedor debe colocar su respuesta a la Solicitud de Cotización.
  - d. En su cuarta hoja el resumen de la cotización una vez oprima el botón "Generar"
- (b) El archivo CSV generado a partir del simulador, debe hacerse en la hoja "Resumen cotización", haciendo clic en el botón "Generar CSV". Tal como se muestra en la siguiente imagen:

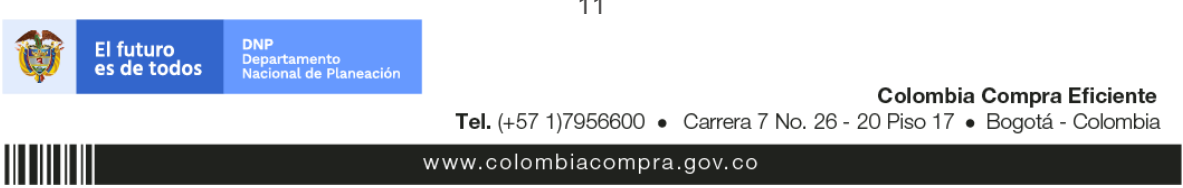

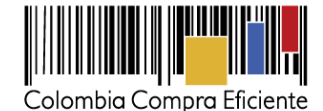

| A1  | ,              | : X 🗸 fx                    |                                                                                                    |                                                                                       |             |                              |               |                                |
|-----|----------------|-----------------------------|----------------------------------------------------------------------------------------------------|---------------------------------------------------------------------------------------|-------------|------------------------------|---------------|--------------------------------|
| 4   | A              | вс                          | D F F G                                                                                                    | НІІК                                                                                  | 1           | м                            | N             | 0                              |
| 1   |                |                             |                                                                                                    | Resumen de Cotización para Conectiv                                                   | idad        |                              |               |                                |
| 2   |                |                             |                                                                                                    | Annuale Manage de Canagétidad 20                                                      |             |                              |               |                                |
| 3 4 |                |                             |                                                                                                    | Acuerdo Marco de Conectividad 2G                                                      |             |                              |               |                                |
| 5   |                |                             |                                                                                                    | Información de la Entidad Compradora                                                  |             |                              |               |                                |
| 6   |                | Nombre de la Entidad:       |                                                                                                    | NIT                                                                                   |             |                              |               |                                |
| 8   |                |                             |                                                                                                    |                                                                                       |             |                              |               |                                |
| 9   |                |                             |                                                                                                    | Fechas estimadas                                                                      |             |                              |               |                                |
| 10  |                |                             |                                                                                                    |                                                                                       |             |                              |               |                                |
| 11  | Fecha creac    | ción solicitud cotización:  | Fecha generación OC:                                                                                                    | Fecha vencimiento OC:                                                                 |             | Vigencia estimada OC (Dias): | 0             |                                |
| 12  |                |                             |                                                                                                    | Artículos de la Cotización                                                            |             |                              |               |                                |
| 14  |                |                             |                                                                                                    | Articulos de la Couzación                                                             |             |                              |               |                                |
| 15  |                |                             |                                                                                                    | Generar CSV                                                                           |             |                              |               |                                |
| 16  | No             | Código del servicio         | Product                                                                                                    | 0                                                                                     | Cantidad    | Valor Servicio + Gravámenes  | Tiempo        | Valor instalación + Gravámenes |
| 17  | 1              | IT-C-CM-1-14                | Enlaces de Conectividad Móvil - Internet Móvil - Con Termina<br>Capacidad de Datos [GB]: 15                                                                                                    | l - Región móvil - Nivel de Servicio Móvil - NA - NA - NA -<br>NA - Mes - CANTIDAD: 1 | 1           | \$ 153.950,00                |               | \$ 489.900,00                  |
| 18  |                |                             |                                                                                                    |                                                                                       |             |                              |               |                                |
| 19  |                |                             |                                                                                                    |                                                                                       |             | Sub Total servicios          | \$ 0,00       |                                |
| 20  |                |                             |                                                                                                    |                                                                                       |             | Sub Total instalación        | \$ 489.900,00 |                                |
| 21  |                |                             |                                                                                                    |                                                                                       |             | IVA                          | \$ 78.384,00  |                                |
| 22  |                |                             |                                                                                                    |                                                                                       |             | Total                        | \$ 568.284,00 |                                |
| 23  |                |                             |                                                                                                    | Gravámenes adicionales (estempilles)                                                  |             |                              |               |                                |
| 25  |                |                             |                                                                                                    | Gravamenes aucionales (estamplias)                                                    |             |                              |               |                                |
| 26  | i los hav. inc | dique los gravámenes adi    | cionales (estampillas) a los que está sujeta la Orden de Com                                                                                                    | pra. Son gravámens adiconales por ejemplo: estampilla                                 | s v demás i | impuestos territoriales. Los |               |                                |
| 27  | mpuestos co    | omo ICA y retención en la f | uente NO son gravámenes adicionales.                                                                                                    |                                                                                       |             |                              |               |                                |
| 28  |                |                             |                                                                                                    |                                                                                       |             |                              |               |                                |
| 29  | No.            |                             | Descripción                                                                                                    | % Gravámen                                                                            |             |                              |               |                                |
| 30  | 1              |                             |                                                                                                    |                                                                                       |             |                              |               |                                |
| 31  |                |                             | Total Gravámenes adiciona                                                                                                    | es 0.00%                                                                              |             |                              |               |                                |
| 33  |                |                             | for a for a formation of the formation of the formation o | 0,007                                                                                 |             |                              |               |                                |
| 34  |                |                             |                                                                                                    |                                                                                       |             |                              |               |                                |
|     | •              | SolCotizacion An            | xo Conectividad ResumenCotizacion Cotizacion                                                                                                    |                                                                                       |             |                              |               |                                |
|     |                | Sole State State            | Contraction Contraction                                                                                                    |                                                                                       |             | - 111                        |               |                                |

(c) Otros anexos técnicos complementarios, los cuales deben ser acordes con el anexo técnico obligatorio incluido en el Excel.

El Usuario Técnico debe tener en cuenta las siguientes aclaraciones de casos específicos al momento de incluir los servicios en el simulador:

- (i) Si la Entidad Compradora solicita Servicios de Centro de Datos para publicación o consultas debe incluir el Servicio de transferencia de información el cual puede o no ser cobrado por el Proveedor.
- (ii) Los dos tipos de unidades que se deben establecer en el simulador de Conectividad
- (iii) Si la Entidad Compradora necesita tener un canal dedicado entre el Centro de Datos y la sede principal de la Entidad Compradora, debe incluir este servicio en la Solicitud de Cotización de Servicios de Conectividad. Adicionalmente a este servicio debe incluir el servicio de Cross conexión – coubicación que está dentro de los servicios de Centro de Datos.

El equipo Técnico de la Entidad Compradora debe:

- (i) Seleccionar e incluir en el simulador los servicios que requiera, debe tener en cuenta las unidades en la cuales se prestan los servicios.
- (ii) Completar el anexo técnico que se encuentra en la segunda pestaña del Excel del simulador
- (iii) Generar la simulación dando clic en el botón "Generar", y después le aparecerá el resumen con el resultado de la cotización en la hoja 3, allí le aparecerá el botón "Generar CSV", donde podrá generar el archivo CSV que necesitará al momento de generar la Solicitud de Cotización en la Tienda Virtual.
- (iv) Adjuntar el archivo "Formato G-Nap" si la necesidad requiere usar este servicio. Solo se debe diligenciar la información que conoce.

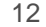

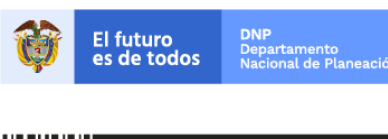

Colombia Compra Eficiente Tel. (+57 1)7956600 • Carrera 7 No. 26 - 20 Piso 17 • Bogotá - Colombia

www.colombiacompra.gov.co

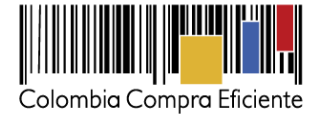

El anexo técnico contiene:

- (i) Información general de la Entidad.
- (ii) Filas por cada servicio seleccionado en el simulador para realizar la especificación del servicio de acuerdo a lo establecido en el Acuerdo Marco.

### B. Cómo realizar la Solicitud de Cotización

1. Inicie sesión con su usuario y contraseña en la Tienda Virtual Del Estado Colombiano entrando al siguiente link:

# Inicio de sesión

| Entrar                                               | 1000 |                           |
|------------------------------------------------------|------|---------------------------|
| Nombre de usuario<br>Usuario                         | -    |                           |
| Contraseña                                           |      |                           |
| ¿Olvidó su nombre de usuario o contraseña?<br>Entrar |      |                           |
|                                                      |      |                           |
|                                                      |      |                           |
|                                                      |      | Colombia Compra Eficiente |

Vaya a la pestaña "cotización" ubicada en el menú superior, haga clic en "Crear un evento".

| Solicitudes       | Ordenes      | Facturas      | Recepción | Cotización | Proveedores | Artículos | Informes | Configuración |
|-------------------|--------------|---------------|-----------|------------|-------------|-----------|----------|---------------|
| Eventos Artículos | de respuesta |               |           |            |             |           |          |               |
| Adminis           | trador       | de cot        | izacior   | nes        |             |           |          |               |
| Crear un even     | ο Crearι     | ına plantilla | Exportar  | a 🔹 Ve     | er Todo     | ,         | · 💿 4    | Avanzado Q    |

2. Una vez seleccionado *crea un evento*, el Usuario Comprador debe seleccionar en <u>crear a partir de una plantilla</u>, el servicio que desea cotizar a partir de una plantilla de Conectividad II #21338. La Entidad Compradora puede buscar la plantilla por el nombre en la casilla de "encontrar la plantilla".

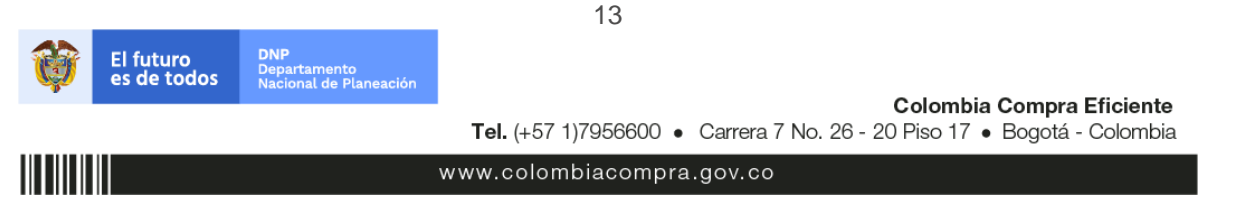

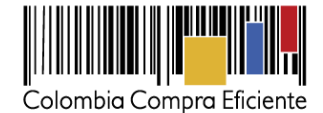

| Crear un nuevo evento.         | or | Crear a partir de una<br>plantilla | or | Copiar el evento                   |
|--------------------------------|----|------------------------------------|----|------------------------------------|
| Nueva Solicitud de información |    | prantina.                          |    | #22485 Aseo y Cafetería (Borrador) |
| Nueva solicitud de cotización  |    | #22022 Papelería 2G Medellin       |    | #22483 SOAT (Prod)                 |
| Nueva Solicitud de propuesta   |    | #22020 Papelería 2G Cartagena y    |    | #22482 Vehiculos Blindados (Prod)  |
| Solamente para subasta inversa |    | #22017 Papelería 2G Cali           |    | #22481 Aseo y Cafetería (Prod)     |
|                                |    | #22014 Papelería 2G Bucaramanga    |    |                                    |
|                                |    |                                    |    | Encontrar un evento para cor       |
|                                |    | conectividad ©Crear                |    |                                    |
|                                |    | Conectividad - #21338 (Plantilla)  |    |                                    |

Al crear la Solicitud de Cotización, el sistema arroja un consecutivo que la Entidad Compradora debe tener en cuenta para identificar su proceso.

| ♠    | Solicitudes      | Ordenes     | Facturas | Recepción | Cotización | Proveedores | Artículos | Informes | Configuración |  |
|------|------------------|-------------|----------|-----------|------------|-------------|-----------|----------|---------------|--|
| Even | tos Artículos de | e respuesta |          |           |            |             |           |          |               |  |
| С    | otizació         | n - Ev      | ento 1   | 2058      | Editar     |             |           |          |               |  |

La Entidad Compradora debe diligenciar únicamente los siguientes campos en la Solicitud de Cotización, los demás están predefinidos y no deben ser modificados:

| Logo de la Entidad<br>Socios de negocios<br>Plazo del evento<br>Anexos |  |  |
|------------------------------------------------------------------------|--|--|
|                                                                        |  |  |

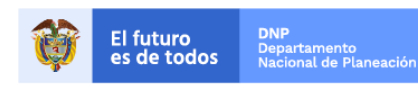

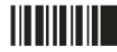

www.colombiacompra.gov.co

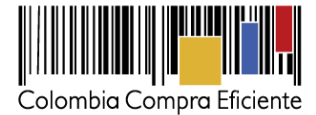

# 3. Adjuntar el logo de la Entidad Compradora en alta resolución

Este logo será usado para la Orden de Compra

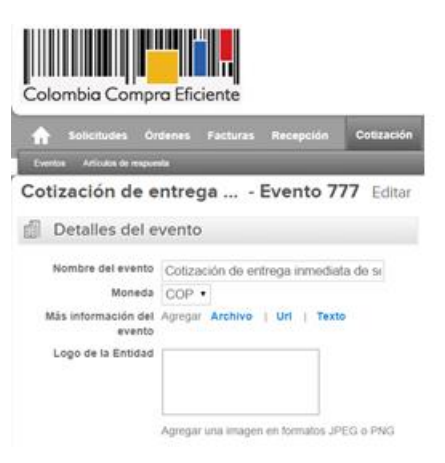

# 4. Socios del Negocio

La Entidad Compradora puede incluir como "observador del evento" a un usuario de la Entidad Compradora, estos usuarios deben estar activos dentro de la Tienda Virtual.

| 🦽 Socios de negocios               |                                             | ~ |
|------------------------------------|---------------------------------------------|---|
| Equipo de Cotización Agregar Respo | nsable de cotización   Consultar cotización |   |
| 🚨 Juan Fernando Soacha (Creador)   |                                             |   |
| 🚨 Mesa Ayuda (observador)          | 0                                           |   |

# 5. Plazo del evento

La Entidad Compradora debe reiniciar los plazos de respuesta, para ello debe modificar la fecha y hora fin del evento ampliando el plazo en diez (10) días hábiles. El plazo de cotización inicia a partir del día hábil siguiente a la Solicitud de Cotización y termina a las **17:00 pm** del día de finalización del Evento de Cotización definido por la Entidad Compradora.

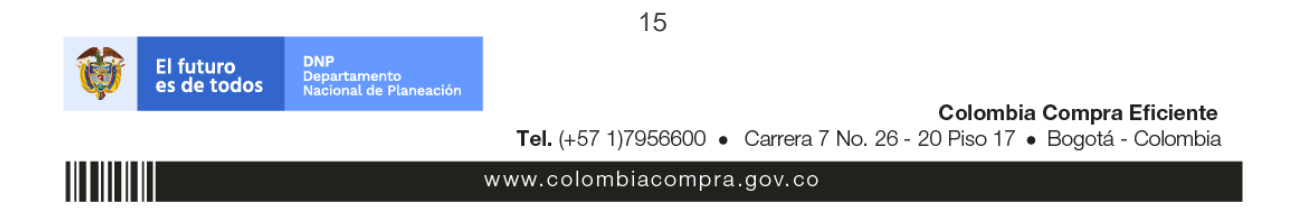

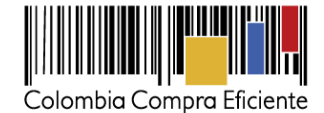

| Zona horaria del<br>evento                      | America - Bogota (-05; UTC-5)                                                                                                    |                                                                               |  |
|-------------------------------------------------|----------------------------------------------------------------------------------------------------|-------------------------------------------------------------------------------|--|
| evento                                          | Ejecute el evento en una zona horaria distinta desde la zona horaria de s<br>Todos los usuarios y proveedores verán esta zona horaria en el producto | su sistema (America/Bogota)<br>y en las notificaciones por correo electrónico |  |
| tio anterior a la cotización<br>iciar al enviar |                                                                                                    | Fin del evento<br>20 Fin del evento<br>17:00 America/Bogota                   |  |
|                                                 | evento?                                                                                                    | ¿Cuándo debería terminar este evento?                                         |  |
| ¿Cuándo comienza est                            |                                                                                                    | 20/02/18                                                                      |  |

# 6. Cargar el archivo de Simulador para estructurar la compra

Adjuntar el archivo del simulador en formato Excel, el cual debe incluir las dos hojas diligenciadas en su totalidad. Además, la Entidad Compradora podrá adjuntar otros archivos como la topología de la red y otros archivos que considere necesarios, pero deberá asegurarse de que se refieran a los mismos servicios que cotizó usando el CSV y el archivo Excel. El Usuario Comprador debe tener en cuenta que puede seleccionar que los Proveedores les den una respuesta obligatoria a los anexos enviados.

| Agregar adjunto                                     |                                                         |                                                                                                    |
|-----------------------------------------------------|---------------------------------------------------------|----------------------------------------------------------------------------------------------------|
| Nombre del anexo<br>Formato Solicitud de Cotización | Archivo adjunto<br>Seleccionar archivo Ningún accionado | <ul> <li>Permitir al proveedor responder con un adjunto</li> <li>Hacer que sea obligatoria la respuesta.</li> </ul> |
| Instrucciones al proveedor                          |                                                         | 9                                                                                                    |

# 7. Artículos y lotes: carga de los ítems o componentes del servicio requerido

Cargar de manera masiva los servicios requeridos utilizando el archivo CSV generado a partir del simulador, el cual se debe adjuntar en el apartado que dice Artículos y Lotes, en la opción Agregar nuevos/Agregar desde CSV. Este procedimiento permitirá que el Usuario Comprador haga el cargue masivo de los servicios que la Entidad Compradora requiere e incluirá de forma automática el ítem de instalación.

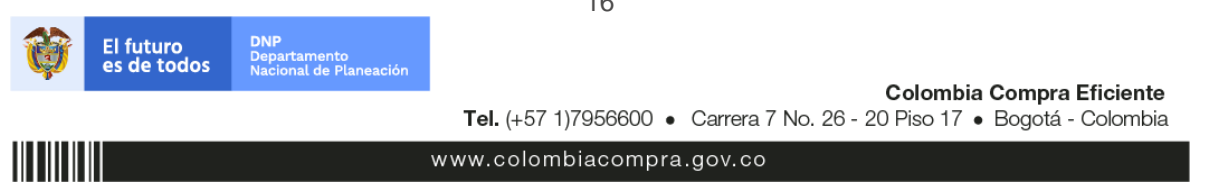

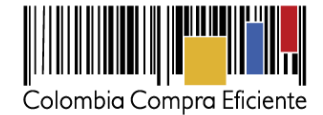

| rtículos y lotes                                |                                                                                                    |                                                                                                    |                                                                                                    |                                                                                                    | ~                                                                                                    |
|-------------------------------------------------|----------------------------------------------------------------------------------------------------|----------------------------------------------------------------------------------------------------|----------------------------------------------------------------------------------------------------|----------------------------------------------------------------------------------------------------|----------------------------------------------------------------------------------------------------|
| Agregar nuevo 🛛 🔻                               | Duplicado                                                                                                    | 💼 Mover 🛛 🔻                                                                                                    | e Eliminar                                                                                                    | Configuración de artículos                                                                                                    |                                                                                                    |
| Nuevo lote<br>Nuevo artículo                    |                                                                                                    | Cantidad esperada                                                                                                    | Precio base                                                                                                    | Precio x Cantidad<br>esperada                                                                                                    | >                                                                                                    |
| Nuevo servicio<br>Agregar todos desde el evento |                                                                                                    |                                                                                                    |                                                                                                    |                                                                                                    |                                                                                                    |
| Agregar todos desde la plantilla                |                                                                                                    |                                                                                                    | Total de la ba                                                                                                    | se 0.00                                                                                                    | COP                                                                                                    |
| Agregar desde CSV                               |                                                                                                    |                                                                                                    |                                                                                                    |                                                                                                    | ~                                                                                                    |
|                                                 | tículos y lotes<br>Agregar nuevo   •<br>Nuevo lote<br>Nuevo artículo<br>Nuevo servicio<br>Agregar todos desde el evento<br>Agregar desde CSV<br>OVEE GOLES | tículos y lotes<br>Agregar nuevo    Duplicado<br>Nuevo lote<br>Nuevo artículo<br>Nuevo servicio<br>Agregar todos desde el evento<br>Agregar desde CSV<br>OVECOCIES | tículos y lotes<br>Agregar nuevo v Duplicado Mover v<br>Nuevo lote<br>Nuevo artículo<br>Nuevo servicio<br>Agregar todos desde el evento<br>Agregar todos desde el a plantilla<br>Agregar desde CSV<br>OVEE COLES | tículos y lotes          Agregar nuevo <ul> <li>Duplicado</li> <li>Mover</li> <li>Eliminar</li> </ul> Nuevo lote       Cantidad esperada       Precio base         Nuevo artículo       Nuevo servicio         Agregar todos desde el evento       Total de la bas         Agregar desde CSV       OVECODIES | tículos y lotes          Agregar nuevo <ul> <li>Duplicado</li> <li>Mover</li> <li>Eliminar</li> <li>Configuración de artículos</li> </ul> Nuevo lote       Cantidad esperada       Precio base       Precio x Cantidad esperada         Nuevo artículo       Nuevo servício       Agregar todos desde el evento Agregar todos desde el evento Agregar desde CSV       Total de la base       0.00 |

Una vez seleccionada esta opción, la plataforma desplegará la siguiente ventana:

En el botón "Seleccionar archivo" la entidad debe seleccionar el archivo CSV y luego oprimir el botón "Comenzar carga". Una vez hecho esto, la plataforma desplegará la siguiente ventana:

| Carga masiva Línea De Solicitudes De Cotización<br>Siga estos pasos para la carga línea de solicitudes de cotización                                                                                                    |
|----------------------------------------------------------------------------------------------------|
| <ol> <li>Descargar el Plantilla CSV.</li> <li>Complete o actualice el archivo CSV.         <ul> <li>Los campos marcados con un ™" son obligatorios.</li> <li>Si línea de solicitudes de cotización es encontrado por tipo (servicio o artículo), se actualizará.</li> <li>De lo contrario, se creará un línea de solicitudes de cotizaciónnuevo.</li> <li>Presione Iniciar carga y el sistema intentará cargar las 6 primeras filas desde su archivo y mostrará los resultados.</li> </ul> </li> </ol> |
| 3. Cargar el archivo actualizado<br>Seleccionar archivo Ningún archivo seleccionado<br>Nota: Si está cargando archivos csv que no contienen caracteres en inglés, consulte lo siguientenota de ayuda<br>Comenzar carga                                                                                                    |

En esta ventana la entidad debe oprimir el botón "Finalizar carga". Luego debe esperar 1 o 2 minutos, tiempo después del cual debe visualizar el siguiente mensaje:

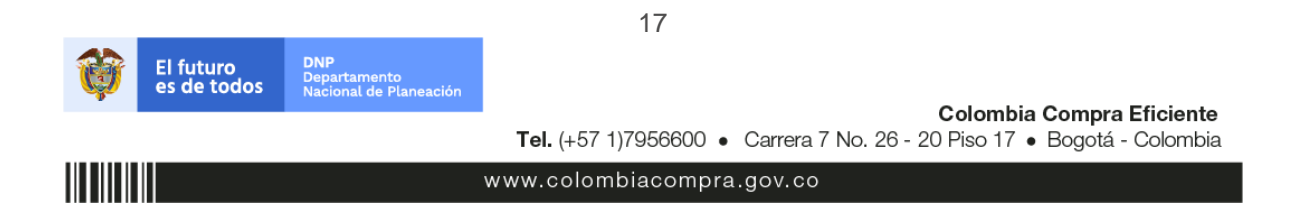

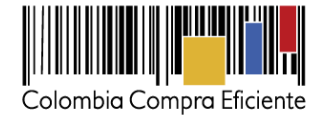

|                                                                                                    |                                                                                                    |                                                                                                |                            | ×        |
|----------------------------------------------------------------------------------------------------|----------------------------------------------------------------------------------------------------|------------------------------------------------------------------------------------------------|----------------------------|----------|
| Tipo (servicio o artículo)<br>Cantidad<br>Código de unidad de medida*<br>Posición<br>Precio base<br>Divisa<br>Divisa<br>Descripción<br>Mercancia | Row 3<br>Nuevo<br>QuoteRequestQuantityLine<br>Und<br>0<br>COP<br>Accesorios y Adecuaciones              | Row 4<br>Nuevo<br>QuoteRequestQuantityLine<br>1<br>Und<br>0<br>COP<br>Mantenimiento Preventivo | ĺ                          |          |
| Tipo (servicio o artículo)<br>Cantidad<br>Código de unidad de medida*<br>Posición<br>Precio base<br>Divisa<br>Descripción<br>Mercancía           | Row 5<br>Nuevo<br>QuoteRequestQuantityLine<br>1<br>Und<br>0<br>COP<br>Requerimientos de la<br>Matricula | Row 6<br>Nuevo<br>QuoteRequestQuantityLine<br>1<br>Und<br>0<br>COP<br>Gravámenes adicionales   |                            |          |
|                                                                                                    |                                                                                                    |                                                                                                | Finalizar carga Cancelar 🗸 | <i>A</i> |

La Entidad debe oprimir el botón "Listo".

|                                                                                                    | 8     |
|----------------------------------------------------------------------------------------------------|-------|
| La carga se completó correctamente.<br>La carga se completó correctamente 8 filas procesadas creando 8 nuevas filas y actualizando 0 filas. | Listo |
|                                                                                                    |       |
|                                                                                                    |       |
|                                                                                                    | li.   |

Una vez diligenciados los campos, el Usuario Comprador debe revisar los artículos generados y debe enviar la Solicitud de Cotización a producción, es decir, envía la solicitud a los Proveedores con la información adicional de los anexos para que los Proveedores puedan realizar la cotización de los servicios, haciendo clic en "Enviar el evento de producción".

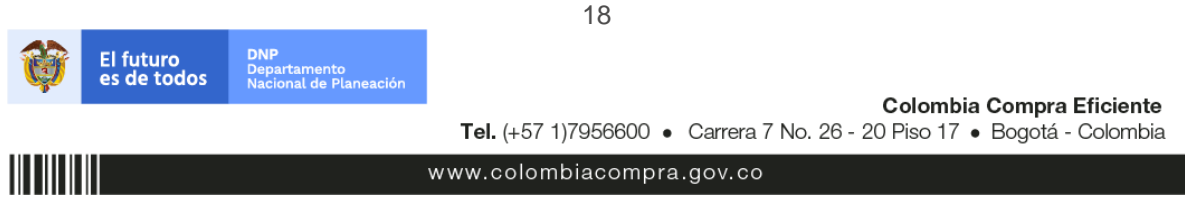

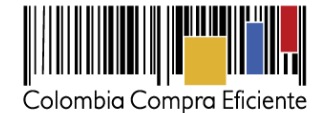

| = Artículos y lotes           |          |          |             |      |              |                               | ~   |
|-------------------------------|----------|----------|-------------|------|--------------|-------------------------------|-----|
| O Agregar nuevo 🛛 🛡 Duplicado | 💼 Mover  | r IV     | Eliminar    | -    | Configuració | n de artículos                |     |
| Nombre                        | Cantidad | esperada | Precio base | ;    |              | Precio x Cantidad<br>esperada | >   |
| 3 items (not in lots)         |          |          |             |      |              |                               |     |
| 🔲 🚞 🎂 Articulo 1              | 1        | x        | 1.000,00    | COP  | =            | 1.000,00                      | COP |
| 🔲 🚞 🎂 Articulo 2              | 1        | ×        | 2.000,00    | COP  | =            | 2.000,00                      | СОР |
| 🔲 🚞 🎂 Articulo 3              | 1        | ×        | 3.000,00    | COP  | =            | 3.000,00                      | COP |
|                               |          |          | Total de la | base |              | 6,000.00                      | COP |

#### Nota:

Por ningún motivo el Usuario Comprador debe modificar alguno de los valores que se despliegan en el listado de Artículos y Lotes.

# 8. Envío de la Solicitud de Cotización

La Entidad Compradora debe hacer clic en el botón "Enviar el evento de producción".

| Por página 15   45   90 |          |         |                                          |                                                          |
|-------------------------|----------|---------|------------------------------------------|----------------------------------------------------------|
|                         | Cancelar | Guardar | Crear un evento de pruebas               | Enviar el evento de producción                           |
|                         |          |         | Crea un evento duplicado<br>para pruebas | Activa el evento y envia<br>notificaciones a proveedores |

Para finalizar, la Entidad debe revisar el plazo y oprimir el botón "Enviar el Evento" con lo cual se enviará la Solicitud de Cotización a los Proveedores.

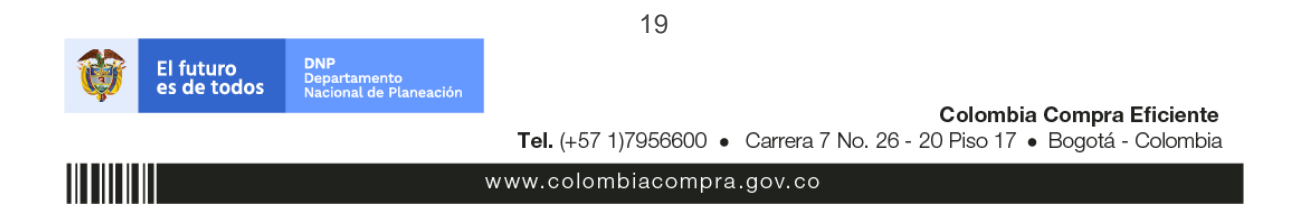

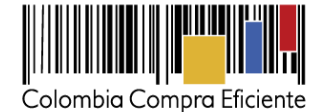

| Accione |
|---------|
| Accion  |
| 20      |
|         |

# C. Mensajes

Es posible que la Entidad Compradora sea consultada por los Proveedores acerca de la Solicitud de Cotización. La recepción de las consultas se hará a través de la funcionalidad "Mensajes" y será notificada por correo electrónico. La Entidad Compradora debe enviar la respuesta a través de "Mensajes" a todos los Proveedores, sin importar el remitente original. Es importante que toda la comunicación del evento de cotización se realice únicamente a través de la opción de "Mensajes" de la Tienda Virtual, cualquier comunicación por fuera la Tienda Virtual no es válida.

En el caso que una Entidad Compradora requiera de una anulación o retracto del proceso de cotización debe manifestarlo a través de la casilla mensajes justificando el porqué de la situación.

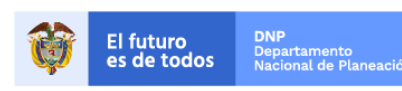

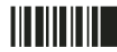

www.colombiacompra.gov.co

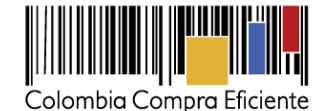

|                                                       | Colombia Compra Eficiente                                                                                                    | Hola Juan Fernando • Carrito 🚺 Mi cuenta • 🎑 Español (Colombia) Ayuda • Salir                                                                 |
|-------------------------------------------------------|----------------------------------------------------------------------------------------------------|----------------------------------------------------------------------------------------------------|
|                                                       | Solicitudes Ordenes Facturas Recepcion Cotización     Eventos Artículos de respuesta                                                                     | Proveedores Articulos Informes Configuración                                                                                                  |
|                                                       | COTIZACION - EVENTO 12058 Activo         Información de evento         Respuestas                                                                        | Fin del evento<br>ends 05/25/16 04:59 pm<br>I detener el evento<br>días hrs                                                                   |
| Para: C Enviar un mensaj<br>Escribir un nuevo mensaje | Detalles del evento     Nombre del evento Ninguno     Moneda COP tás información del Ninguno     evento Logo de la Entidad     Colombia Compra Eficiente | <ul> <li>Términos y condiciones</li> <li>Términos del evento Ninguno</li> <li>Documentos</li> <li>Documentos None<br/>relacionados</li> </ul> |

Los Proveedores envían las cotizaciones durante el tiempo establecido y cada vez que un Proveedor envía una respuesta de cotización, le llega un mensaje al Usuario Comprador de dicha acción. Sin embargo, la Entidad Compradora solo podrá ver las respuestas de cotización una vez el evento haya concluido.

Las Entidades Estatales pueden ajustar los eventos de cotización cuando han cometido errores enviando un mensaje a los Proveedores, a través de la Tienda Virtual del Estado Colombiano. La Entidad Estatal debe finalizar el evento errado y crear un nuevo evento con la información corregida para que los Proveedores presenten su cotización. El plazo para cotizar empieza a correr de nuevo a partir de la fecha del evento de Solicitud de Cotización corregido.

# D. Editar un evento de cotización

Si después de enviar el evento a producción la Entidad Compradora requiere hacer cambios por errores o cualquier otra razón, la entidad debe editar el evento antes de la finalización del plazo para recibir respuestas así:

1. La Entidad Compradora debe escribir el número del Evento de cotización en la barra de búsqueda y presionar "enter" para buscar.

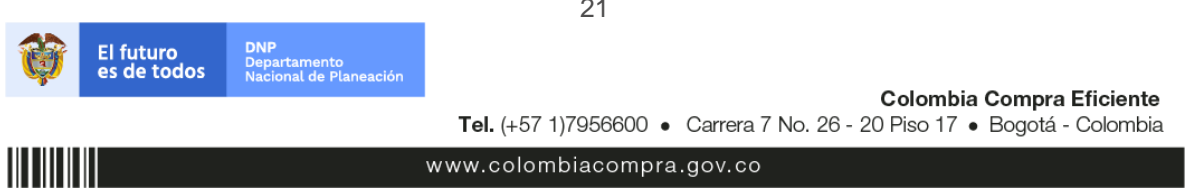

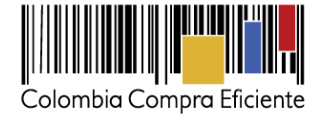

| Eventos Artículos de respuesta                                                   |   |
|----------------------------------------------------------------------------------|---|
| Administrador de cotizaciones                                                    |   |
| Crear un evento Crear una plantilla Exportar a - Ver Todo - O Avanzado (12058) Q | ) |

2. La Entidad Compradora debe seleccionar el Evento de cotización haciendo "Clic" sobre el número del Evento.

| Evento  | Nombre del evento        | Creador                    | Etiqueta | Mercancía | Fecha de inicio | Fecha de finalización | Estado | Тіро | Respuestas | 0 | Ac | > |
|---------|--------------------------|----------------------------|----------|-----------|-----------------|-----------------------|--------|------|------------|---|----|---|
| 12058   | linguno                  | Juan<br>Fernando<br>Soacha |          | SOAT      | 11/05/16        | 25/05/16              | Prod   | RFQ  | 0          |   | 6  |   |
| Por pág | gina 15   45   <b>90</b> |                            |          |           |                 |                       |        |      |            |   |    |   |

3. La Entidad Compradora debe hacer clic en el botón "Editar evento".

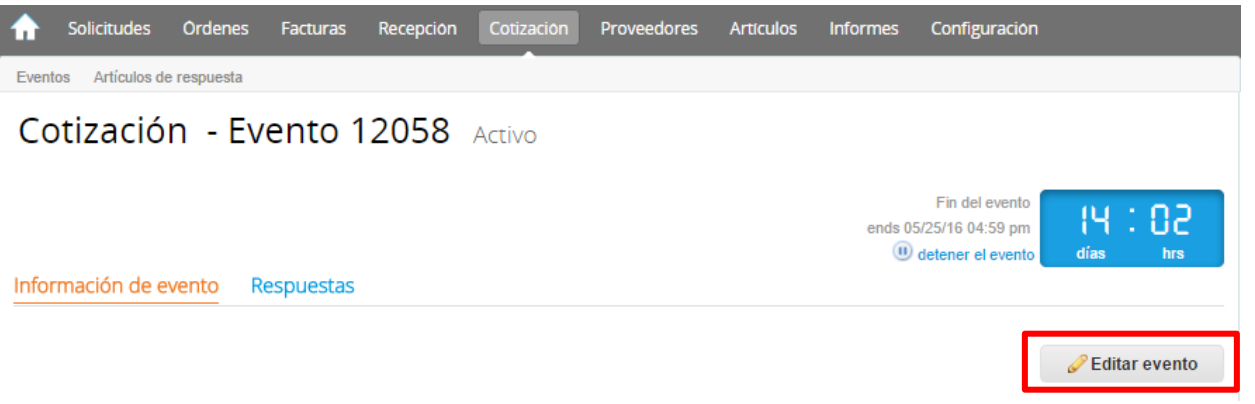

Posteriormente, la Entidad debe confirmar que desea editar el Evento presionando el botón "Editar Evento".

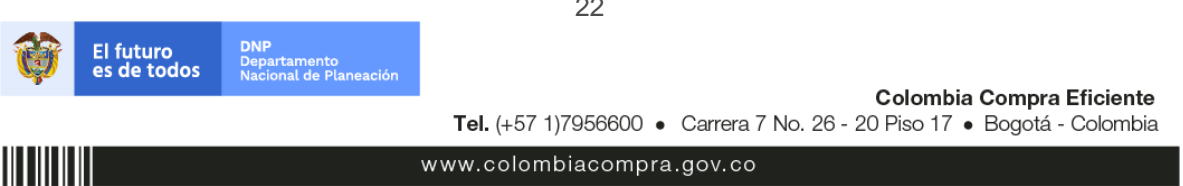

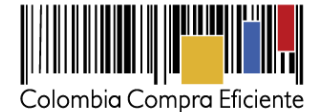

|                                      |                                                                                                    | Fin del evento                                                                           |
|--------------------------------------|----------------------------------------------------------------------------------------------------|------------------------------------------------------------------------------------------|
|                                      | Editar evento                                                                                                    | A 39 PM dias hrs                                                                         |
| nformación de evento                 | El evento revisado no tiene todas las respuestas enviadas por un proveed<br>respuesta enviada se guardó como borrador en el lado del proveedor. El p<br>debe aceptar cambios en el evento, de haber alguno, antes de enviar una<br>los proveedores acceden al evento actual, recibirán una notificación en un<br>mensajes que indica que ya no es posible editar el evento. | lor. la última<br>proveedor<br>respuesta. Si<br>la barra de<br>vento<br>Editar evento    |
| 🗟 Detalles del eve                   | Cancelar                                                                                                    | Editar evento                                                                            |
| Nombre del evento Serv<br>Moneda COP | icios de Impresión - Segmento 3 Términos del evento                                                                                                    | C+D http://www.colombiacompra.gov.co/tienda-<br>virtual-del-estado-colombiano/servicios- |

4. El sistema generará una nueva versión al número de la cotización adicionando una letra en orden alfabético (ejemplo: 12058a) y este será el nuevo número del Evento de cotización que se tendrá en cuenta para consultas y para culminar el proceso de compra.

| ♠     | Solicitudes     | Ordenes   | Facturas | Recepción | Cotización | Proveedores | Artículos | Informes | Configuración |  |
|-------|-----------------|-----------|----------|-----------|------------|-------------|-----------|----------|---------------|--|
| Event | os Artículos de | respuesta |          |           |            |             |           |          |               |  |
| Со    | tizació         | n - Ev    | ento 1   | 2058a     | Editar     |             |           |          |               |  |

5. La Entidad Compradora debe realizar los cambios que requiera, teniendo en cuenta que si se trata de cambio de "Anexos" debe eliminar las versiones anteriores dando clic en el botón eliminar de cada archivo y volver a cargar los nuevos "Anexos".

| Anexos                                                                  |                                                                        | ~                                                                                                    |
|-------------------------------------------------------------------------|------------------------------------------------------------------------|----------------------------------------------------------------------------------------------------|
| Agregar adjunto                                                         |                                                                        |                                                                                                    |
| Nombre del anexo<br>Formato Solicitud de Co<br>Instrucciones al proveed | Archivo adjunto<br>tización Solicitud_de_Cotizacion.xls n@             | <ul> <li>Permitir al proveedor responder con un adjunto</li> <li>Hacer que sea obligatoria la respuesta.</li> </ul> |
|                                                                         |                                                                        | 23                                                                                                    |
| El futuro<br>es de todos                                                | DNP<br>Departamento<br>Nacional de Planeación<br><b>Tel.</b> (+57 1)79 | <b>Colombia Compra Eficiente</b><br>356600 • Carrera 7 No. 26 - 20 Piso 17 • Bogotá - Colombia                      |

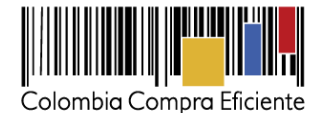

6. Si se trata de los ítems que se cargaron a través del CSV la Entidad Compradora debe seleccionar todas las líneas, esto activara el botón "Eliminar", la Entidad Compradora debe hacer clic en el botón "Eliminar" y volver a cargar el CSV corregido.

| = Artículos y lotes         |             |        |                  |               |                               | ~   |
|-----------------------------|-------------|--------|------------------|---------------|-------------------------------|-----|
| Agregar nuevo   T Duplicado | 💼 Mover     | •      | ⊖ Eliminar       | Configuración | de artículos                  |     |
| Nombre                      | Cantidad es | perada | Precio base      |               | Precio x Cantidad<br>esperada | >   |
| # # 4 items (not in lots)   |             |        |                  |               |                               |     |
| S Articulo 1                | 1           | ×      | 1.000,00 COP     | -             | 1.000,00                      | COP |
| 🛚 🚞 🍙 Articulo 2            | 1           | ×      | 2.000,00 COP     | -             | 2.000,00                      | COP |
| 🔊 🚞 🔄 Articulo 3            | 1           | ×      | 3.000,00 COP     | -             | 3.000,00                      | COP |
| 🕥 🚞 🚖 Articulo 4            | 1           | ×      | 4.000,00 COP     | -             | 4.000,00                      | COP |
|                             |             |        | Total de la base |               | 10,000.00                     | COP |

7. La Entidad Compradora debe reiniciar los plazos de respuesta, para ello debe modificar la fecha y hora fin del evento ampliando el plazo en diez (10) días hábiles. El plazo de cotización inicia a partir del día hábil siguiente a la Solicitud de Cotización y termina a las 17:00 horas del día de finalización del evento de cotización definido por la Entidad Compradora.

| 👸 Plazo del e                   | vento                                                                                                    | ~                                                                                   |
|---------------------------------|----------------------------------------------------------------------------------------------------|-------------------------------------------------------------------------------------|
| Zona horaria del                | America - Bogota (-05; UTC-5)                                                                                                    |                                                                                     |
| evento                          | Ejecute el evento en una zona horaria distinta desde la zona horaria de<br>Todos los usuarios y proveedores verán esta zona horaria en el produc | e su sistema (America/Bogota)<br>cto y en las notificaciones por correo electrónico |
| Inicio anterior a la cotización |                                                                                                    | Fin del evento                                                                      |
| iniciar ai enviar               |                                                                                                    | 20 17:00 America/Bogota                                                             |
| ¿Cuándo comienza est            | e evento?                                                                                                    | 20/02/18                                                                            |
| Iniciar evento al 'Er           | ıviar'                                                                                                    |                                                                                     |
|                                 |                                                                                                    |                                                                                     |

8. La Entidad Compradora debe hacer clic en el botón "Enviar el evento de producción".

| Por página 15   45   <b>90</b> |          |                      |                                          |                                                          |
|--------------------------------|----------|----------------------|------------------------------------------|----------------------------------------------------------|
|                                | Cancelar | Guardar              | Crear un evento de pruebas               | Enviar el evento de producción                           |
|                                |          |                      | Crea un evento duplicado<br>para pruebas | Activa el evento y envía<br>notificaciones a proveedores |
|                                |          | <b>Tel.</b> (+57 1)7 | 956600 • Carrera 7 No. 26 - 2            | 20 Piso 17 • Bogotá - Colombia                           |
|                                |          | www.colombi          | acompra.gov.co                           |                                                          |

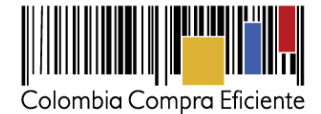

**9.** Para finalizar, la Entidad debe hacer clic en el botón "Enviar el Evento" con lo cual se enviará la Solicitud de Cotización a los Proveedores.

| , Prove     | edores           |                     |                     |                    |                    |          |
|-------------|------------------|---------------------|---------------------|--------------------|--------------------|----------|
|             |                  |                     | Ver                 | Todo 🔻 🕑           | Avanzado           | Q        |
| Logotipo    | Fecha de adición | Nombre              | Nombre del contacto | Correo Electrónico | Nro. de respuestas | Acciones |
|             | 11/05/16         | Armor International | Juan Manuel Barriga | staging@coupa.com  |                    | 0        |
| pr página 1 | 5   45   90      |                     |                     |                    | Cancelar Enviar    |          |

# E. Finalizar evento de cotización

La Entidad Compradora puede concluir el evento antes del plazo estipulado en el acuerdo marco, solamente si se cumplen las dos siguientes condiciones:

- (i) Todos los Proveedores han enviado cotización.
- La Entidad Compradora ha enviado mensaje a todos los Proveedores a través de la Tienda Virtual, solicitando confirmación de que estas cotizaciones son definitivas, y ha recibido respuesta positiva de todos los Proveedores.

Una vez finalizado el evento de cotización, la Entidad Compradora puede ver las cotizaciones recibidas para analizarlas y compararlas.

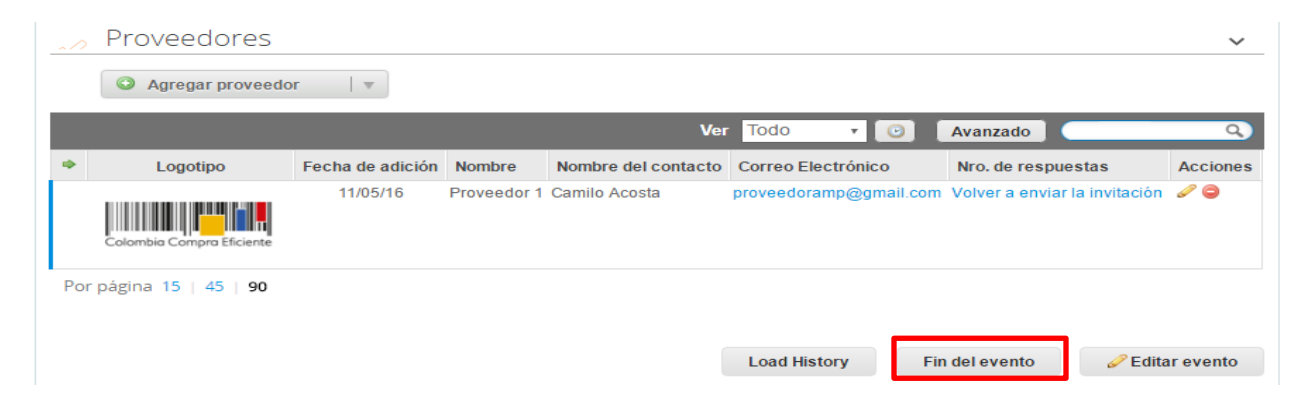

Recuerde que una vez finalizado el proceso de cotización es obligatorio continuar en los términos establecidos en el Acuerdo Marco hasta la adjudicación del mismo.

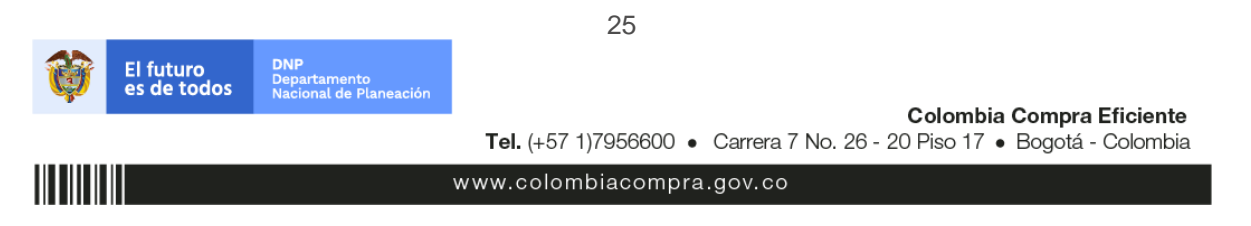

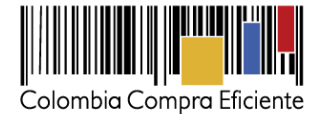

# F. Análisis de las cotizaciones de los Proveedores

Una vez recibidas las cotizaciones, la Entidad Compradora debe analizarlas y compararlas. La Entidad Compradora puede consultar las Cotizaciones en su correo electrónico o a través de la Tienda Virtual del Estado Colombiano en el menú superior en la pestaña de "cotización".

1. La Entidad Compradora debe hacer clic en la Solicitud de Cotización correspondiente, luego en la pestaña "Respuestas" y finalmente, en el "Nombre de la respuesta" de cada Proveedor.

| ♠     | Solicitudes     | Ordenes         | Facturas   | Recepción      | Cotización     | Proveedores   | Artículos   | Informes | Configurac                                          | ión         |                        |   |
|-------|-----------------|-----------------|------------|----------------|----------------|---------------|-------------|----------|-----------------------------------------------------|-------------|------------------------|---|
| Co    | otizació        | n - Ev          | ento       | 12058a         | Activo         |               |             |          |                                                     |             |                        |   |
|       |                 |                 |            | -              |                |               |             | ends     | Fin del even<br>05/25/16 04:59 p<br>detener el even | nto días    | : 02<br><sub>hrs</sub> |   |
| Infor | mación de e     | vento Re        | espuestas  |                | •              |               |             |          |                                                     |             |                        |   |
| Þ     | Respues         | tas             |            |                |                |               |             |          |                                                     |             | ~                      |   |
| Ex    | oprtar a 🕞      |                 |            |                |                | Ver           | Todo        | . 💿      | Avanzado                                            |             | Q,                     |   |
|       | Logotig         | o P             | Proveedor  | Proveedor al q | ue se adjudicó | Nombre de la  | respuesta 🔺 | Enviado  | Comentarios                                         | Precio base | Precio ofe             | > |
|       | Colombia Compre | Pr<br>Eficiente | roveedor 1 | Ninguno        |                | Proveedor 1 - | #29238      | 11/05/16 | 0 respuestas<br>de 0<br>solicitadas                 | 10.000,00   | 9.2                    |   |
| Por   |                 |                 |            |                |                |               |             |          |                                                     |             |                        |   |
| FUI   | página 15       | 45   90         |            |                |                |               |             |          |                                                     |             |                        |   |

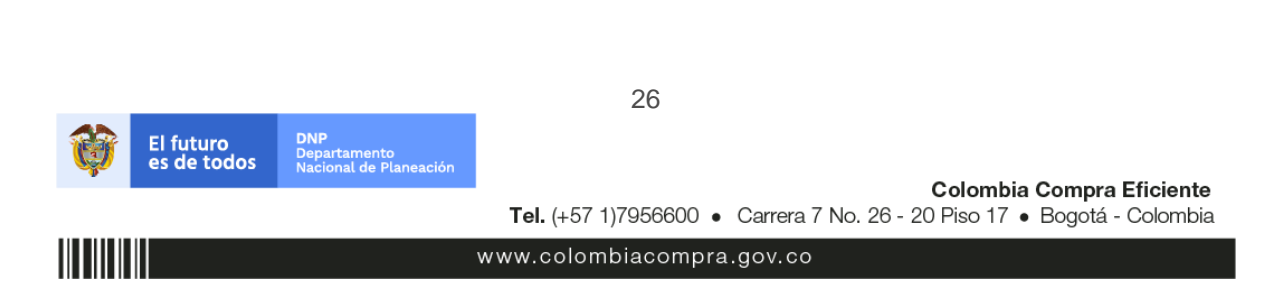

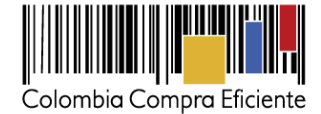

- 2. En la respuesta de cada Proveedor, la Entidad Compradora debe:
  - a. Verificar el valor total de la cotización.

| = Artículos y lotes                           |                   |                     |                | ~                               |
|-----------------------------------------------|-------------------|---------------------|----------------|---------------------------------|
|                                               |                   |                     |                | 💍 Adjudicar todos los artículos |
| Nombre                                        | Cantidad esperada | Unidad de<br>medida | Mi precio      | Precio x Cantidad >             |
| Los artículos no están en Lotes (4 artículos) |                   |                     |                | 9.200,00 COP                    |
|                                               |                   |                     |                |                                 |
| 🔄 Articulo 1                                  | 1                 | Unidad x            | 800,00 COP =   | 800,00 COP                      |
| 🚔 Articulo 2                                  | 1                 | Unidad x            | 1.800,00 COP = | 1.800,00 COP                    |
| 🚔 Articulo 3                                  | 1                 | Unidad x            | 2.800,00 COP = | 2.800,00 COP                    |
| Articulo 4                                    | 1                 | Unidad x            | 3.800,00 COP = | 3.800,00 COP                    |
|                                               |                   |                     | Total          | 9.200,00 COP                    |
|                                               | Load History      | У                   |                |                                 |

b. Descargar el archivo adjunto en Excel que corresponde al formato de Solicitud de Cotización, en el cual el Proveedor diligenció la hoja "cotización".

| Anexos                                          | ~                                                  |
|-------------------------------------------------|----------------------------------------------------|
| Documentos originales                           | Respuesta de Proveedor 1                           |
| Solicitud de Cotización<br>12.Blindaje_V17.xlsm | Respuesta de Proveedor 📄 12.Blindaje_V17.xlsm<br>1 |

**3.** Adicionalmente, la Entidad Compradora puede "Exportar todas las respuestas" para generar un archivo en Excel con las mismas.

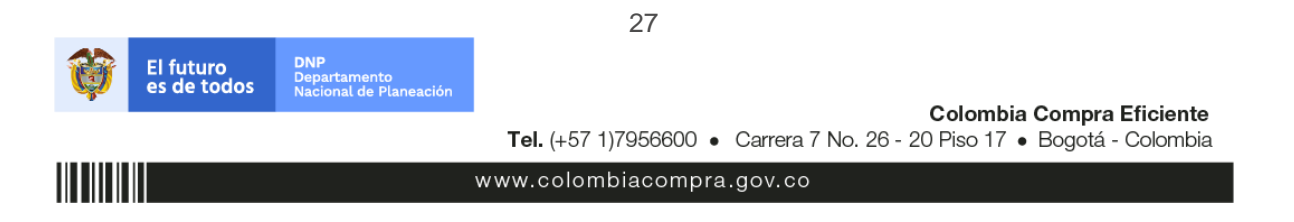

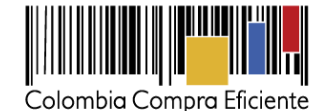

| ♠      | Solicitudes     | Ordenes            | Facturas     | Recepción       | Cotización     | Proveedores     | Artículos     | Informes | Configurac           | ión            |               |
|--------|-----------------|--------------------|--------------|-----------------|----------------|-----------------|---------------|----------|----------------------|----------------|---------------|
| Cot    | tizaciói        | n - Ev             | vento 1      | 12058a          | Activo         |                 |               |          |                      |                |               |
|        |                 |                    |              |                 |                |                 |               |          | Cip del supe         |                |               |
|        |                 |                    |              |                 |                |                 |               | ends     | 05/25/16 04:59 p     | in (Ч          | : 02          |
| Inform | nación de ev    | vento              | Respuestas   |                 |                |                 |               |          |                      |                |               |
| •      | Docpuos         | tac                |              |                 |                |                 |               |          |                      |                |               |
|        | Respues         | las                |              |                 |                |                 |               |          |                      |                | ~             |
| Exp    | ortar a 🕞       |                    |              |                 |                | Ver             | Todo 🗸        | 0        | Avanzado             |                | Q.            |
|        | Logotip         | 00                 | Proveedor    | Proveedor al q  | ue se adjudicó | Nombre de la    | respuesta 🔺   | Enviado  | Comentarios          | Precio base    | Precio ofe    |
|        |                 |                    | Proveedor 1  | Ninguno         |                | Proveedor 1 -   | #29238        | 11/05/16 | 0 respuestas<br>de 0 | 10.000,00      | 9.2           |
| Į      | Colombia Compra | Eficiente          |              |                 |                |                 |               |          | solicitadas          |                |               |
|        |                 |                    |              |                 |                |                 |               |          |                      |                |               |
| Por p  | página 15   4   | 45   90            |              |                 |                |                 |               |          |                      |                |               |
| Por p  | oágina 15   4   | 45   90            |              |                 |                |                 |               |          |                      |                | Þ             |
| Por p  | bágina 15   4   | 45   90            |              | _               |                |                 |               |          |                      |                | •             |
| Por p  | bágina 15   4   | 45   90<br>Compara | ır <u>So</u> | licitar comenta | rios           | xportar todas l | as respuestas |          | Exportar todos       | los archivos a | ►<br>djuntos. |

La Entidad Compradora debe verificar que el Proveedor no cotizó por encima de sus precios techo. Para ello, la Entidad Compradora debe revisar en el formato de Solicitud de Cotización adjuntado por el Proveedor.

# G. Aclaraciones durante el proceso de cotización

El éxito de la Tienda Virtual del Estado Colombiano depende en buena medida de la confianza de los Proveedores y las Entidades Compradoras en la plataforma y en los instrumentos de agregación de demanda. En consecuencia, las Entidades Compradoras deben ser responsables en de sus actuaciones en la Tienda Virtual del Estado Colombiano y elaborar las solicitudes de Cotización de forma responsable y diligente.

Después de revisadas las cotizaciones, la Entidad Compradora establece cuál es la de menor precio. En caso de tener dudas sobre su contenido, tiene la posibilidad de solicitar aclaración por medio del correo electrónico al Proveedor o Proveedores, como cuando la cotización no abarque todos los ítems o abarque ítems adicionales a los que la Entidad Compradora solicitó cotizar.

En caso de presentarse inconsistencias de la cotización entre los valores del Excel y los de la Tienda Virtual del Estado Colombiano prevalece la Cotización presentada en esta última, en ese sentido la Entidad

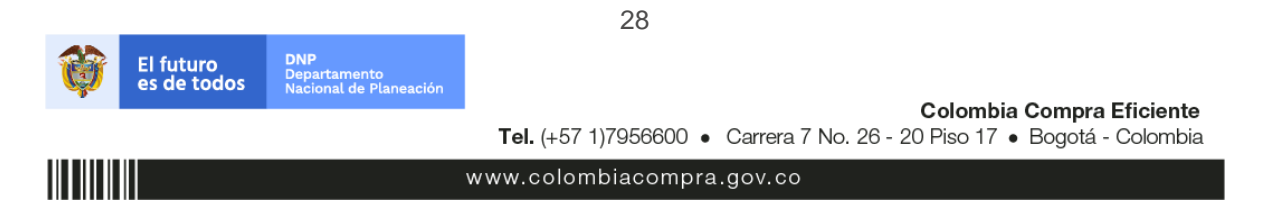

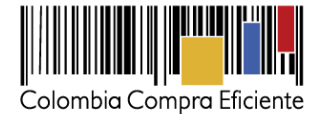

Compradora debe solicitar al Proveedor ajustar los valores del Excel de acuerdo a los valores de la Cotización presentados en la plataforma.

El Proveedor en la aclaración debe referirse exclusivamente a los ítems sobre los cuales la Entidad Compradora haya manifestado la duda y ser consiente que en ningún caso su aclaración puede representar mejora de los precios cotizados.

La Entidad Compradora puede consultar el correo de los Proveedores en el evento de cotización

| 2 | Proveedores                         |                  |                                                                |                                 |                        |                    | ~        |
|---|-------------------------------------|------------------|----------------------------------------------------------------|---------------------------------|------------------------|--------------------|----------|
|   | Exportar                            |                  |                                                                | Ver <mark>To</mark>             | do 🔻 💿 Av              | anzado             | ٩,       |
|   | Logotipo                            | Fecha de adición | Nombre                                                         | Nombre del contacto             | Correo Electrónico     | Nro. de respuestas | Acciones |
|   | очіт ••                             | 01/10/14         | O4IT S.A.S.                                                    | Adriana Rocio Ovalle<br>Giraldo | aovalle@o4it.com       |                    | 9        |
| • | SONDA                               | 01/10/14         | Sonda de<br>Colombia S.A.                                      | Sonia Quintero Jaramill         | o Soporte.CCE.co@sond  |                    | 9        |
|   | Telefonica                          | 01/10/14         | Telefónica                                                     | Oscar Rodríguez<br>Calvachi     | oscar.rodriguez@tel    |                    | 9        |
|   | (ve                                 | 01/10/14         | UNE                                                            | Astrid Elena García<br>Tabares  | atencioncce@une.com.c  |                    | 0        |
|   | Claro-                              | 01/10/14         | UT Claro                                                       | Derly Yazmin Pinilla<br>Rincon  | cce.co@claro.com.co    | 1                  | 0        |
|   | synapsis                            | 01/10/14         | UT S&S<br>Synapsis                                             | Rubén Darío Gómez<br>Vallejo    | rgomez@synapsis-it.com |                    | 0        |
|   | of Caloribis Competitione<br>attect | 01/10/14         | UT- Colombia<br>Compra<br>Eficiente -<br>Azteca-<br>S3Wireless | Diana Villamizar                | juridica@s3.com.co     |                    | Θ        |
|   | US Networks                         | 30/10/14         | IFX Networks<br>Colombia<br>SAS                                | Marisol Ayala                   | atencioncce@ifxcorp    |                    | 0        |

En caso de haya una contradicción entre el Excel de Cotización y la Tienda virtual del Estado Colombiano es posible proseguir así:

- 1) Si una entidad recibe una cotización con valores diferentes en el Excel y en la plataforma debe solicitar aclaración; si el proveedor indica que los precios correctos son los de la plataforma debe enviar nuevamente el archivo corregido a la entidad para que estos coincidan.
- 2) Si en esa solicitud de aclaración el proveedor manifiesta que los valores correctos son los del Excel, la Entidad debe indicarle que eso resulta inaceptable y la única opción es que el Proveedor asuma el valor

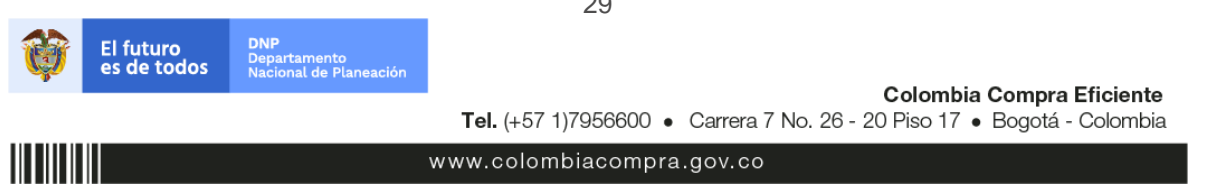

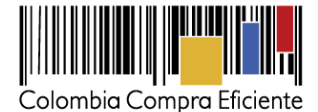

de la TVEC y envíe el Excel ajustado al valor de la TVEC. En caso de que el Proveedor se niegue a ajustar el Excel, la Entidad debe escalar el caso para ser verificado.

Es necesario analizar cada caso en concreto para ver si existen situaciones excepcionales como por ejemplo el caso en el que no hayan incluido el iva. De todas maneras, siempre recuerden que prevalece la cotización de la plataforma sobre la del Excel.

### H. Selección del Proveedor

La Entidad Compradora debe elegir la Cotización que cumpla con las características solicitadas, y que haya cotizado el menor precio relacionado en la Solicitud de Cotización y agregarla al "Carrito". Para agregar la Cotización al "Carrito" debe hacer clic sobre el nombre de la respuesta del Proveedor elegido, luego en "Adjudicar todos los artículos".

| = Artículos y lotes                              |                   |                     |                  | ~                               |
|--------------------------------------------------|-------------------|---------------------|------------------|---------------------------------|
|                                                  |                   |                     |                  | 📮 Adjudicar todos los artículos |
| Nombre                                           | Cantidad esperada | Unidad de<br>medida | Mi precio        | Precio x Cantidad >             |
| Los artículos no están en Lotes (4<br>artículos) |                   |                     |                  | 9.200,00 COP                    |
| 🕋 Articulo 1                                     | 1                 | Unidad x            | 800,00 COP =     | 800,00 COP                      |
| 🚔 Articulo 2                                     | 1                 | Unidad x            | 1.800,00 COP =   | 1.800,00 COP                    |
| 👝 Articulo 3                                     | 1                 | Unidad x            | 2.800,00 * COP = | 2.800,00 COP                    |
| 🚔 Articulo 4                                     | 1                 | Unidad x            | 3.800,00 COP =   | 3.800,00 COP                    |
|                                                  |                   |                     | Total            | 9.200,00 COP                    |
|                                                  | Load History      | у                   |                  |                                 |

Y finalmente en "Acciones" la Entidad Compradora debe seleccionar "Agregar a una nueva solicitud".

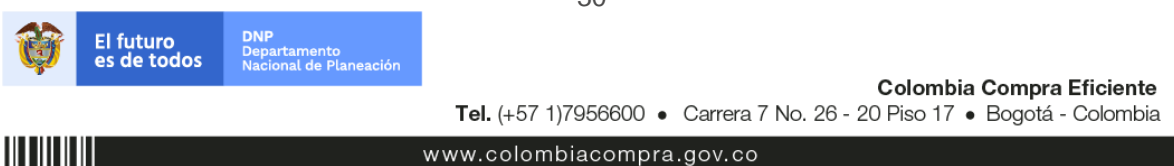

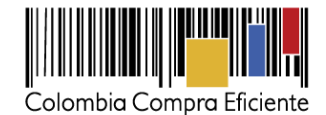

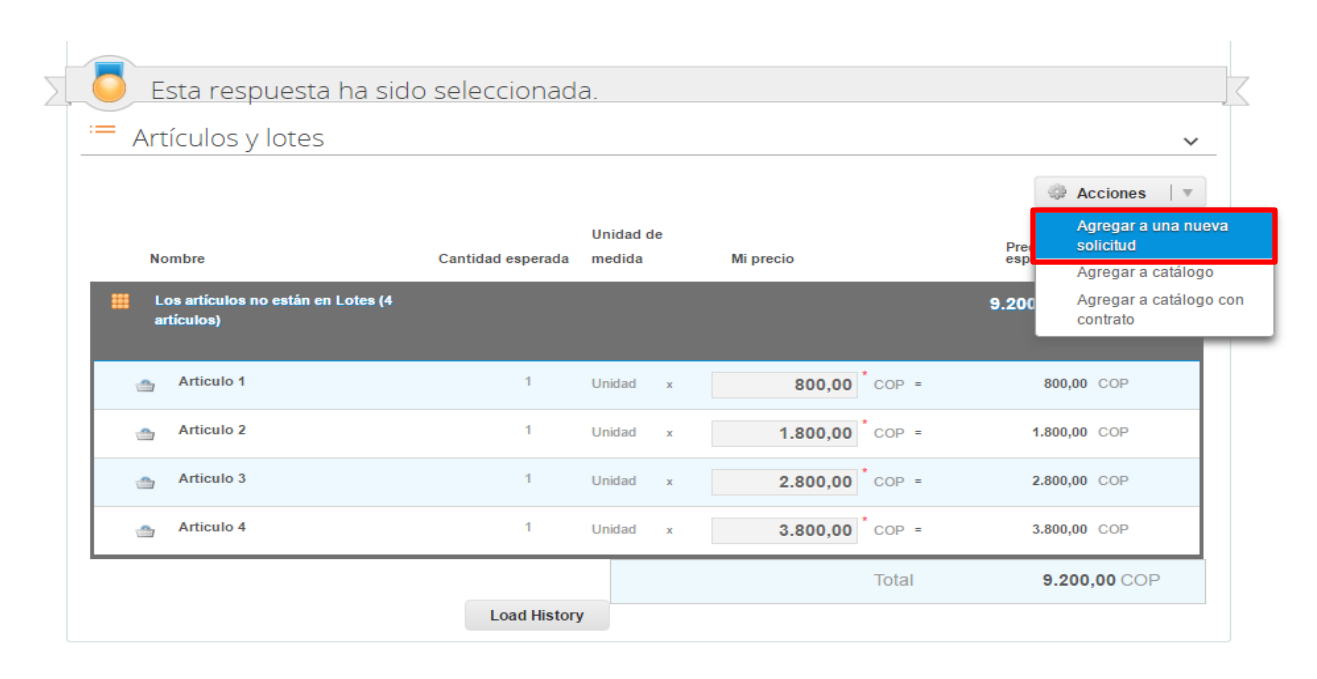

# I. Cancelar el evento de cotización.

La solicitud de cotización es el inicio de la Operación Secundaria de los Acuerdos Marco de Precios en los que hay lugar a ella. La Entidad Estatal está obligada a planear la forma como ejecuta su presupuesto y, en consecuencia, cuando hace una solicitud de cotización es porque requiere satisfacer una necesidad que el Acuerdo Marco de Precios suple. La cotización no obliga a la Entidad Estatal a colocar una Orden de Compra, pero no hacerlo muestra deficiencias en su planeación.

La mayoría de los Acuerdos Marco establecen en las cláusulas relativas a las acciones a cargo de la Entidad Compradora o a la Operación Secundaria, el deber de la Entidad Compradora de colocar la Orden de Compra al Proveedor que presentó el precio más bajo en su cotización. Este es un deber de la Entidad Compradora que surge del Acuerdo Marco.

Si la Entidad Compradora no puede o no debe colocar la Orden de Compra debe justificarlo, pues puso en operación el Acuerdo Marco y el sistema de presentación de cotizaciones. La Entidad Compradora debe decidir cómo justifica el cierre del evento de cotización y lo puede hacer a través de un acto administrativo.

# IV. Solicitud de Compra

Este capítulo lo encontrará en la Guía General de los Acuerdos Marco.

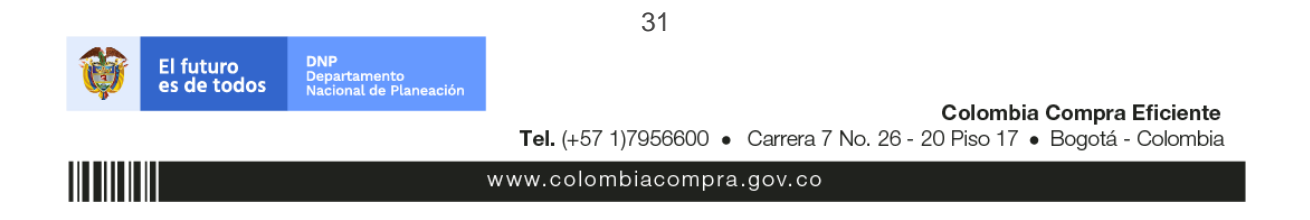

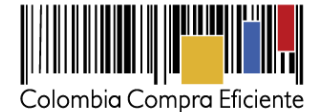

# V. Orden de Compra

Este capítulo lo encontrará en la Guía General de los Acuerdos Marco.

# VI. Facturación y pago

El Proveedor debe facturar mes vencido los Servicios de Conectividad y Centro de Datos/ Nube Privada efectivamente prestados a cada una de las Entidades Compradoras que hayan expedido la Orden de Compra. El Proveedor debe consolidar en la factura los Servicios de Conectividad o Centro de Datos / Nube Privada prestados e incluir (a) los impuestos aplicables y (b) los gravámenes adicionales aplicables a los Procesos de Contratación de la Entidad Compradora informados por esta en la solicitud de cotización los cuales están a cargo de la Entidad Compradora.

El Proveedor debe presentar como anexo a la factura: (a) un certificado suscrito por su representante legal en el cual manifieste que el Proveedor está a paz y salvo con sus obligaciones laborales frente al sistema de seguridad social integral y demás aportes relacionados con sus obligaciones laborales; y (b) reportes de uso de infraestructura y de facturación (Chargeback) por unidad de negocio de la Entidad Compradora de acuerdo con la sección IV.B.4 Tabla 6 del pliego de condiciones.

El usuario comprador de la Entidad Compradora puede consultar las facturas enviadas por el Proveedor a través de la Tienda Virtual del Estado Colombiano ingresando a "Facturas" en el menú superior, o consultando las solicitudes de aprobación de facturas en "Tareas Pendientes". La recepción de las facturas también es notificada por correo electrónico.

| <b>f</b>   | Solicitudes Ó               | rdenes Factur                 | as Recepción Coti            | zación Proveedores        | Artículos Informe   | s Configuración                                                    |                                 |
|------------|-----------------------------|-------------------------------|------------------------------|---------------------------|---------------------|--------------------------------------------------------------------|---------------------------------|
| ۹ 🏭 🗉      | egir 🗸                      |                               | _                            |                           |                     |                                                                    |                                 |
| ेस Órde    | enes recien                 | tes ver todas                 |                              |                           | Listas de           | órdenes * Catálogos * Políticas *<br>areas pendientes 93 más en su |                                 |
| Facturas L | íneas de facturas           | Facturas entrant              | es Órdenes no facturad       | as Informe de órdenes acu | umuladas Exportar a | contabilidad                                                       |                                 |
| Factura    | IS                          |                               |                              |                           |                     |                                                                    |                                 |
| Crear      | 🗎 Cargai                    | r desde el arch               | ivo 🔀 Exportar               | Ver Todo                  |                     | Avanzado                                                           | 9                               |
| Pago de f  | actura Es                   | tado de fact                  | ura Oportunida               | des de ahorro C           | )portunidades a     | nteriores Método de creación                                       | >                               |
| Factura    | Proveedor                   | Creado Por                    | Fecha De Creació             | n 🔹 Fecha de pago         | Total               | Estado Mercancía predetermi                                        | nada del pr >                   |
| 9014212465 | Organización<br>Terpel S.A. | Carolina<br>Amaya<br>Gonzalez | 14/11/14                     | 07/11/14                  | 78.680.017,00       | Aprobación Combustibles<br>pendiente                               |                                 |
| 9014217432 | Organización<br>Terpel S.A. | Carolina<br>Amaya<br>Gonzalez | 14/11/14                     | 13/11/14                  | 774.805,00          | Aprobación Combustibles<br>pendiente                               |                                 |
|            |                             |                               |                              | 3                         | 2                   |                                                                    |                                 |
| Ø          | El futuro<br>es de tod      | DNP<br>Depar<br>Nacion        | tamento<br>nal de Planeación |                           |                     |                                                                    |                                 |
|            |                             |                               |                              | <b>Tel.</b> (+57 1)798    | 56600 • Carr        | <b>Colombia C</b> orera 7 No. 26 - 20 Piso 17 • B                  | ompra Eficien<br>ogotá - Colomi |
|            |                             |                               | V                            | ww.colombia               | compra.gov          |                                                                    | 5                               |
|            |                             |                               | •                            |                           | oompra.gov          |                                                                    |                                 |

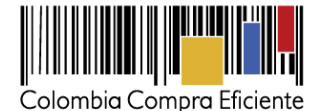

# VII. Publicación de documentos adicionales de la Orden de Compra

Este capítulo lo encontrará en la Guía General de los Acuerdos Marco.

# VIII.Modificaciones, aclaraciones, terminación, liquidación de la Orden de compra

Las modificaciones, adiciones o terminación de la Orden de Compra son la modificación, adición o terminación de un contrato y la Entidad Compradora debe estar consciente de los efectos legales, económicos, disciplinarios y fiscales de cualquiera de estas. Las Entidades Compradoras pueden modificar o adicionar el valor y la fecha de vencimiento de una Orden de Compra, acordar la terminación anticipada o aclarar datos de la Orden de Compra.

Para el efecto, antes de la fecha de vencimiento de la Orden de Compra la Entidad Compradora debe llegar a un acuerdo con el Proveedor y seguir los pasos descritos en el manual de usuario de Modificaciones de Órdenes de Compra (haciendo clic aquí).

# Nota:

Las Órdenes de Compra son contratos estatales en los términos del artículo 32 de la Ley 80 de 1993, debido a que son actos jurídicos generadores de obligaciones, que constan por escrito.

Por lo anterior, las Órdenes de Compra de tracto sucesivo, aquellas cuya ejecución o cumplimiento se prolongue en el tiempo, deben ser objeto de liquidación (artículo 60 de la Ley 80 de 1993), por el contrario, las Órdenes de Compra que no cumplan con esta condición y que solo tengan una entrega, no deben ser liquidadas.

La liquidación es un procedimiento a partir del cual el contrato finaliza, y mediante el cual las partes del contrato, o eventualmente un juez, se pronuncian sobre la ejecución de las prestaciones, y sobre las circunstancias presentadas durante la ejecución del objeto contractual.

La liquidación de una Orden de Compra respecto de la cual no se ejecutó la totalidad del valor y la posterior liberación del compromiso presupuestal, debe hacerse de la misma manera que cualquier otro contrato, esto es, de acuerdo con las normas presupuestales para tal efecto y los procedimientos internos definidos por la Entidad Estatal.

Independientemente de que aplique o no la liguidación para las Órdenes de Compra, todas deben ser cerradas en la Tienda Virtual del Estado Colombiano, por lo anterior, la Entidad Compradora debe diligenciar el formato de modificación, aclaración, terminación o liquidación de Orden de Compra una vez ejecutada la Orden de Compra, y enviarlo junto con el formato adicional que diligencie la Entidad Compradora (este formato solo aplica para las Órdenes de Compra que deben ser liquidadas) a Colombia Compra Eficiente, para que esta pueda dejar cerrada y liquidada la Orden de Compra en la Tienda Virtual del Estado Colombiano.

Tenga en cuenta que para poder liquidar la Orden de Compra no puede haber facturas en estado (i) "pendiente de aprobación", (ii) "rechazada" o (iii) "en borrador" en la Tienda Virtual del Estado Colombiano. Si hay alguna

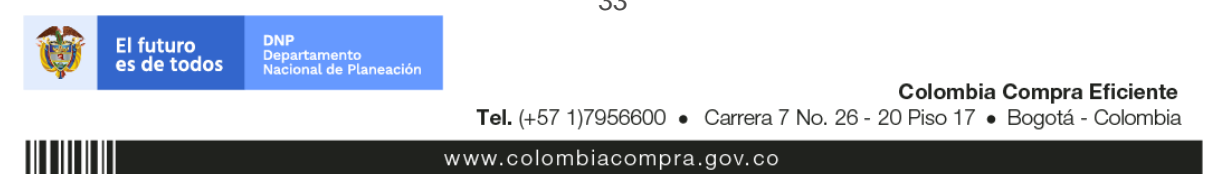

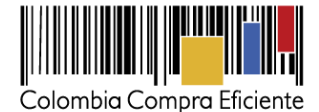

factura de la Orden de Compra en alguno de esos estados, la Entidad debe realizar el siguiente procedimiento según corresponda:

- (i) Pendiente de aprobación: aprobar o rechazar la factura.
- (ii) Rechazada: registrar el caso a través del formulario de soporte (www.colombiacompra.gov.co/soporte, en la opción "Crear caso - soporte Técnico"), adjuntando un documento de solicitud de anulación firmado por el Supervisor de la Orden de Compra. Documento en el cual debe indicar el número de la Orden de Compra y los números de las facturas en estado rechazado que deben ser anuladas.
- (iii) Borrador: solicitar al Proveedor que elimine la factura.

Solo cuando la Entidad esté segura de que todas las facturas de la Orden de Compra estén aprobadas o anuladas, debe enviar a Colombia Compra Eficiente el formato para publicar la liquidación en la Tienda Virtual del Estado Colombiano.

# IX. Reporte de Posibles incumplimientos en las Órdenes de compra

Para reportar posibles incumplimientos en las Órdenes de Compra, la Entidad Compradora debe enviar a Colombia Compra Eficiente la siguiente información: (i) la evidencia expresa y detallada de los hechos que soportan el posible incumplimiento; y (ii) el formato Excel para reportar posibles incumplimientos en las Órdenes de Compra diligenciado con sus respectivos soportes. Descargue el formato para reportar posibles incumplimientos (haciendo clic aquí). La Entidad Compradora debe incluir como anexos, todos los soportes de la información que se consigne en el formato.

La información completa debe reportarse a través del siguiente enlace: <u>http://www.colombiacompra.gov.co/soporte http://www.colombiacompra.gov.co/soporte en la opción PQRSD.</u>

Colombia Compra Eficiente una vez recibida la información analizará el posible incumplimiento en la Orden de Compra para dar inicio al procedimiento administrativo.

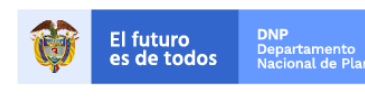

Colombia Compra Eficiente Tel. (+57 1)7956600 • Carrera 7 No. 26 - 20 Piso 17 • Bogotá - Colombia

www.colombiacompra.gov.co